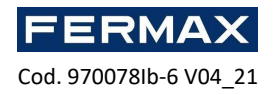

# GUIDE- 6 AC-MAX LIFT CONTROL

#### Description

The AC-MAX CU-8LC Lift Control kit ref. 5222 is composed of the following material and allows the connection of an elevator up to 8 floors (if you have more floors in your elevator you must add the number of expanders and licenses every 8 floors corresponding and request it indicating the MAC of your AC-MAX CU-8LC controller to receive the specific fileor to be able to control more expanders):

Ref. 5222 KIT ELEVATOR AC-MAX-CU-8LC.

-BOX-IP metal box

-PWR4D feeder. 13.8 Vdc/5.4A

-AC-MAX-CU 8LC ELEVATOR Controller.

-Expansor of 8 I/O EXP8-IO. (ref. 5201)

### characteristics

- AC-MAX CU-8LC Elevator Control Unit licensed up to 8 floors.
- AC-MAX System I/O Expander
- 8 NO/NC inputs
- 8 relay outputs COM, NO, NC (EXP8-IO) 30Vcc/1.5A
- RS-485 interface for communication with the elevator controller (set by default with ID address 110)
- Strips with screws.
- APWR4D limenter: 13.8Vdc/5.4A rated power 75W
- IP20

Note: The elevator kit comes standard with a license of up to 8 floors if you have been licensed for more than 8 floors you must load it into the microSD memory of the kit controller. See ANNEX 1.

#### installation.

Internal pre-wiring of the kit.

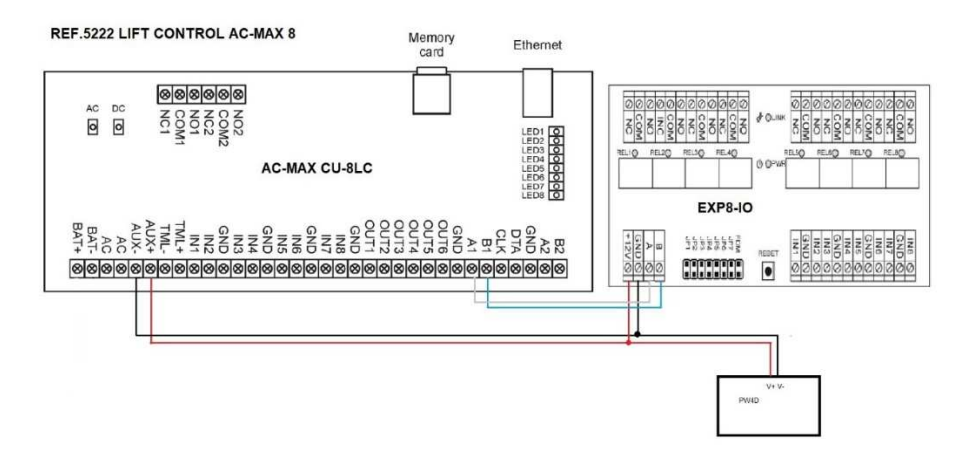

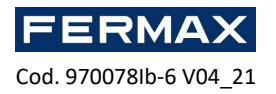

It is necessary to add the power supply cable and ethernet network of the kit.

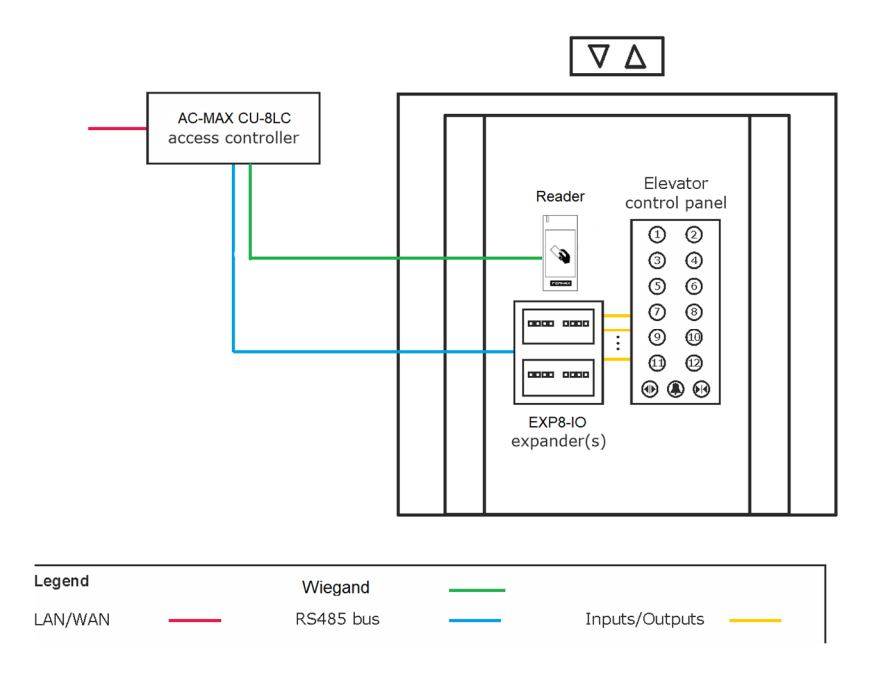

Fig 1 Concept scheme with conventional elevator.

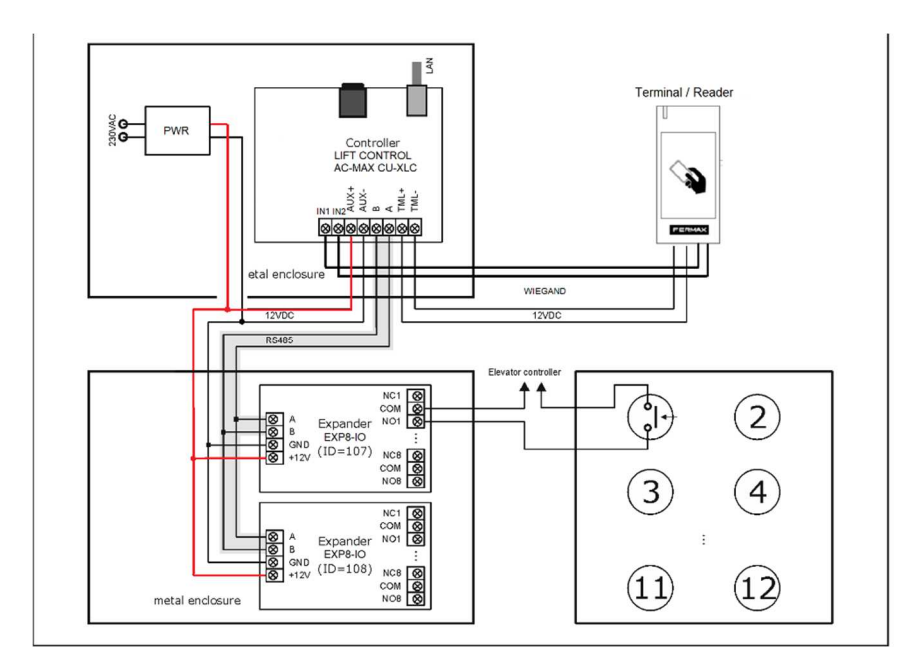

Fig 2. Example of connecting an elevator kit with two EXP8-IO expanders and wiegand reader in conventional elevator.

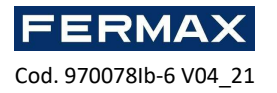

# Lift Control Start-up Steps.

# Software setup and commissioning steps.

AC-MAX ST management software uses the following softwares.

### AC-MAX ST v2.0 (Standard Software)

### AC-MAX CS v2.0 (ServiceActivation Software)

Manuals and software v2.0 available <u>www.fermax.com</u> through the QR code (1) attached,

(1)

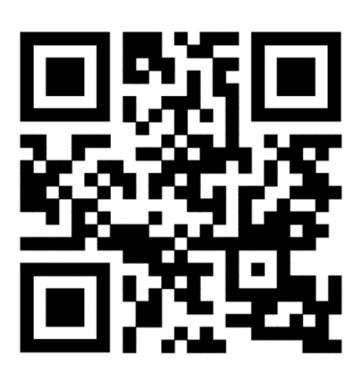

### content

| GUIDE- 6 AC-MAX LIFT CONTROL                                               | 1    |
|----------------------------------------------------------------------------|------|
| Description                                                                | 1    |
| installation                                                               | 1    |
| Lift Control Start-up Steps                                                | 3    |
| Software setup and commissioning steps                                     | 3    |
| Step 1: Install Software – Install AC-MAX ST V2.0.                         | 4    |
| Step 2: Load Elevator database and activate services.                      | 7    |
| 1. Open AC-MAX ST                                                          | 7    |
| 2. Install AC-MAX CS, select the BBDD and activate communication services. | 8    |
| Step 3: Configure the installed hardware devices:                          | . 16 |
| STEP 4: High users with access to certain Floors                           | . 20 |
| ANNEX 1: HOW TO LOAD LICENSE IN ELEVATOR CONTROLLER. AC-MAX CU             | . 24 |
| LOW-LEVEL CONFIGURATION OF EXP8-IO EXPANDERS                               | . 25 |
| ANNEX 2: How to add more floors                                            | . 27 |

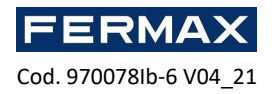

# Step 1: Install Software – Install AC-MAX ST V2.0.

Note: Before starting the installation check that your computer is in the range of the power Floors and readers to be configured. 192.168.0.x.

Confirm that you do not have AC-MAX LT or AC-MAX CS installed. Before installing the software.

• Download the software from the web or the attached QR link.

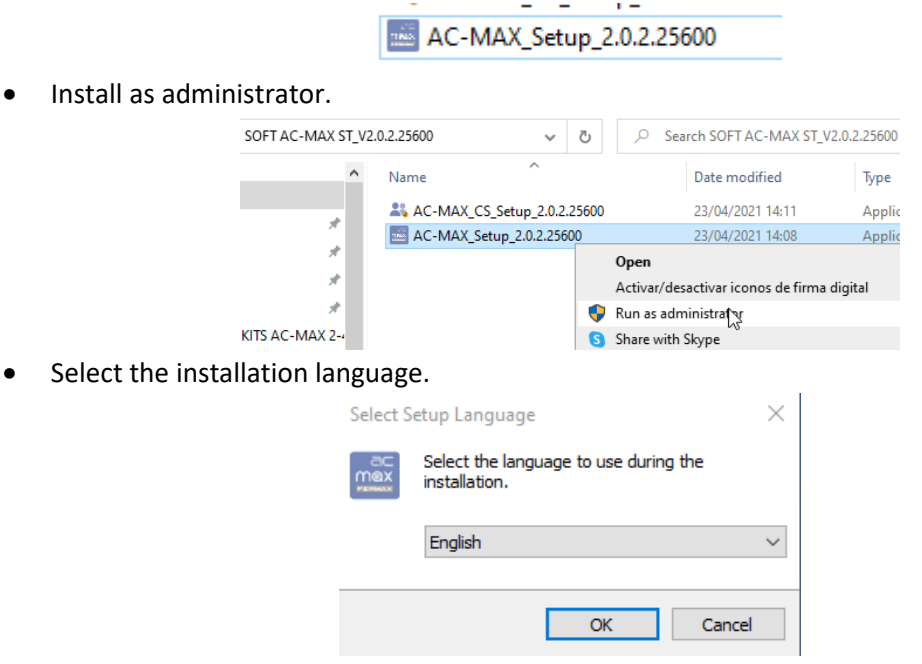

• Accept the license agreement and click Next.

| setup - AC-MAX 2.0.2.25600                                                                                                | _         |          | $\times$ |
|----------------------------------------------------------------------------------------------------|-----------|----------|----------|
| License Agreement<br>Please read the following important information before continuing.                                   |           | G        |          |
| Please read the following License Agreement. You must accept the tr<br>agreement before continuing with the installation. | erms of t | his      |          |
| Read this document carefully before installing the S                                                                      | Softwa    | re. If ^ |          |
| you have made a decision to install and use the S                                                                         | Softwa    | re, it   |          |
| shall be tantamount to acknowledgement and granti                                                                         | ng cons   | sent,    |          |
| on behalf of the Licensee, for the terms and condit                                                                       | ions of   | this     |          |
| Software User License Agreement (License Agreeme                                                                          | nt) and   | d the    |          |
| Conoral Lisonce Terms and Conditions (CLTC). If w                                                                         | u dica    | ~~~~ Y   |          |
| <ul> <li>I accept the agreement</li> </ul>                                                                                |           |          |          |
| ○ I do not accept the agreement                                                                                           |           |          |          |
| Nex                                                                                                    | t >       | Can      | cel      |

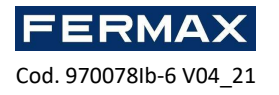

•

• We see where the software will be installed on pc.

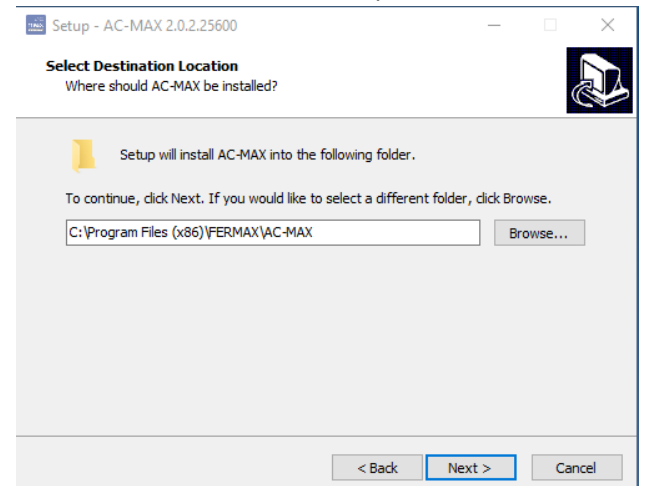

• On the next screen select *Do not create folder from the Start Menu*.

|                  | 🔤 Setup - AC-MAX 2.0.2.25600 — 🗌 🗙                                                                   |
|------------------|----------------------------------------------------------------------------------------------------|
|                  | Select Start Menu Folder<br>Where should Setup place the program's shortcuts?                        |
|                  | Setup will create the program's shortcuts in the following Start Menu folder.                        |
|                  | To continue, click Next. If you would like to select a different folder, click Browse.               |
|                  | FERMAX\AC-MAX Browse                                                                                 |
|                  | ✓ Don: create a Start Menu folder<br>< Back Next > Cancel                                            |
| Create a shortcu | it on the deskton                                                                                    |
|                  |                                                                                                    |
|                  | Setup - AC-MAX 2.0.2.25000 — A                                                                       |
|                  | Select Additional Tasks Which additional tasks should be performed?                                  |
|                  | Select the additional tasks you would like Setup to perform while installing AC-MAX, then dick Next. |
|                  | Additional shortcuts:                                                                                |
|                  | Create a desktop shortcut                                                                            |
|                  |                                                                                                    |
|                  |                                                                                                    |
|                  |                                                                                                    |
|                  |                                                                                                    |
|                  |                                                                                                    |
|                  | < Back Next > Cancel                                                                                 |

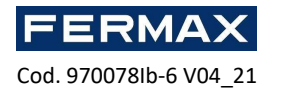

 Install AC-MAX ST.
 IMPORTANT: If you have AC-MAX LT or AC-MAX CS installed uninstall it before installing AC-MAX

| Ready to Install                                                         | • • • • • • • • • • • • • • • • • • • • |                  | 1     |
|--------------------------------------------------------------------------|-----------------------------------------|------------------|-------|
| Setup is now ready to begin installing AC-MA                             | AX on your comp                         | uter.            | ¢     |
| Click Install to continue with the installation,<br>change any settings. | or click Back if y                      | ou want to revie | ew or |
| Destination location:<br>C:\Program Files (x86)\FERMAX\AC-MA             | ΑX                                      |                  | ^     |
| Additional tasks:<br>Additional shortcuts:                               |                                         |                  |       |
| Create a desktop shortcut                                                |                                         |                  |       |
|                                                                          |                                         |                  | ~     |
| <b>`</b>                                                                 |                                         |                  |       |

• Once installed type in *Run AC-MAX* and then on *Finish*.

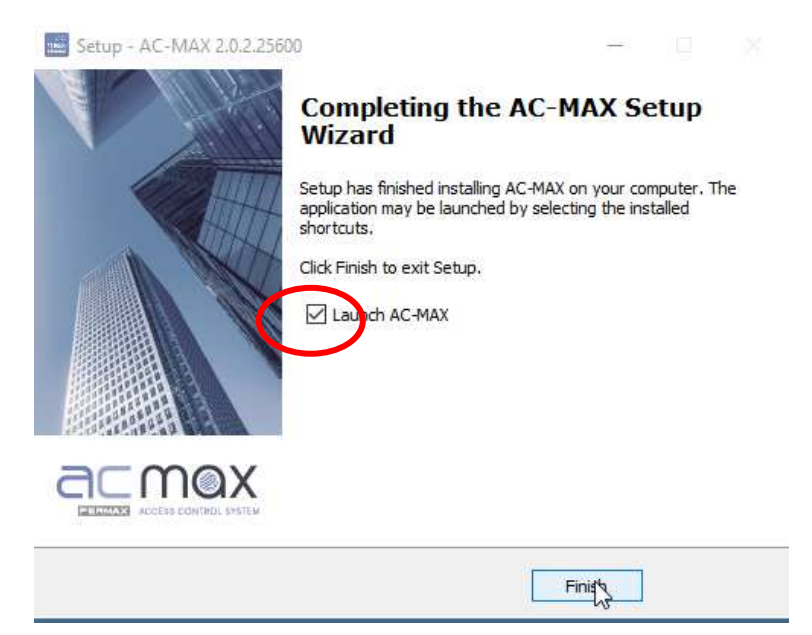

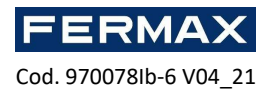

# Step 2: Load Elevator database and activate services.

#### 1. Open AC-MAX ST

The system can work with a Microsoft SQL Server Compact 4.0 database of local type or with a Microsoft SQL Server 2005 database of centralized type (or higher). The example will use the local type database. Centralized database configuration is explained in another guide.

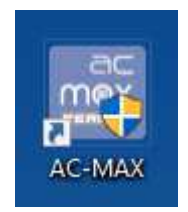

• In the window below, enter the database name and select the source database that was downloaded next to the ELEVATOR GUIDE called KIT\_ASCENSOR\_8\_FLOORAS.sdf. Click the OK **button.** 

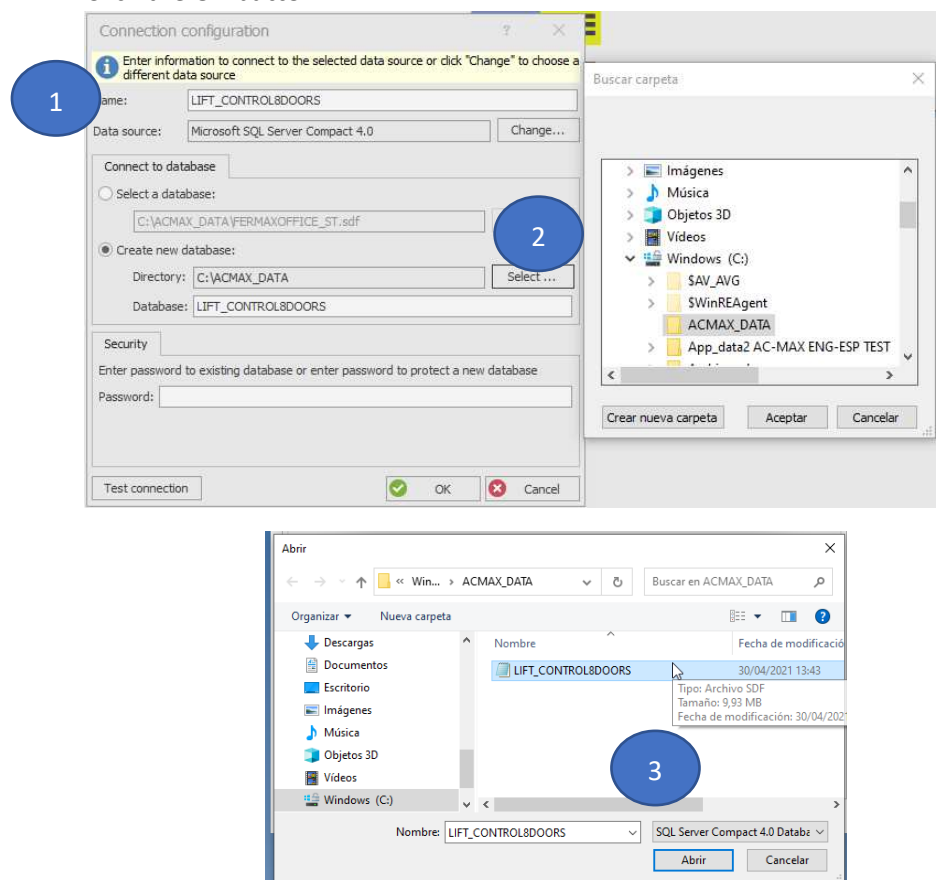

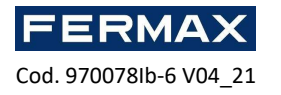

• When the database is opened, the AC-MAX ST software login window is displayed. Starting as Admin, with the password 'fermax'

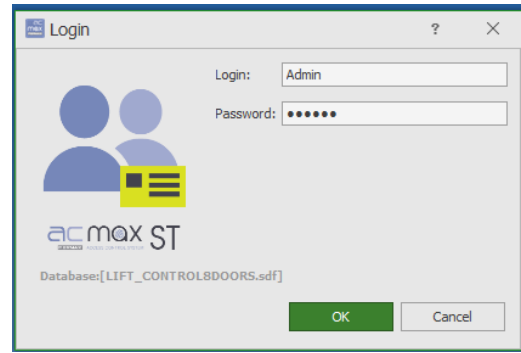

- Click OK to start the AC-MAX ST software.
- Then close the program.
- 2. Install AC-MAX CS, select the BBDD and activate communication services.
- Install AC-MAX\_CS, as an administrator.

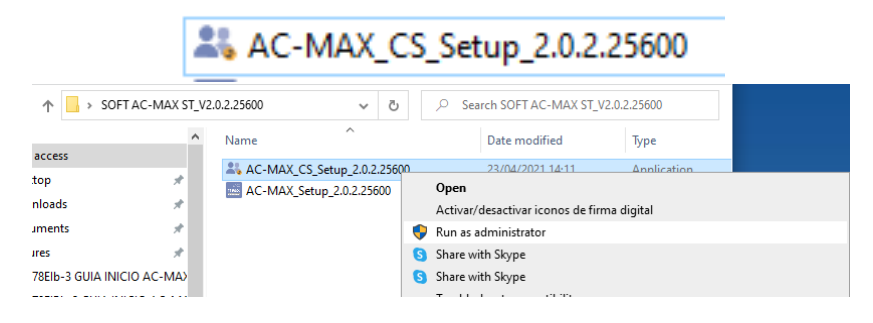

• Select the installation language.

| Select S | Setup Language X                                    |  |
|----------|-----------------------------------------------------|--|
|          | Select the language to use during the installation. |  |
|          | English ~                                           |  |
|          | OK Cancel                                           |  |

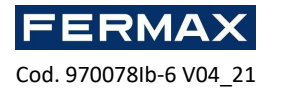

• Accept the license agreement and click Next.

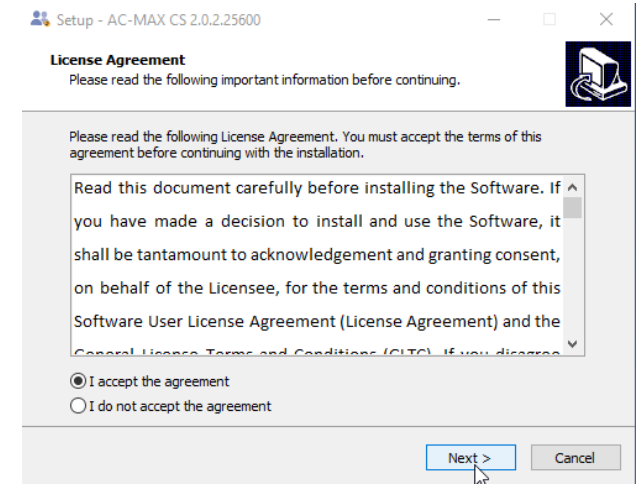

• We see the location where the program will be installed.

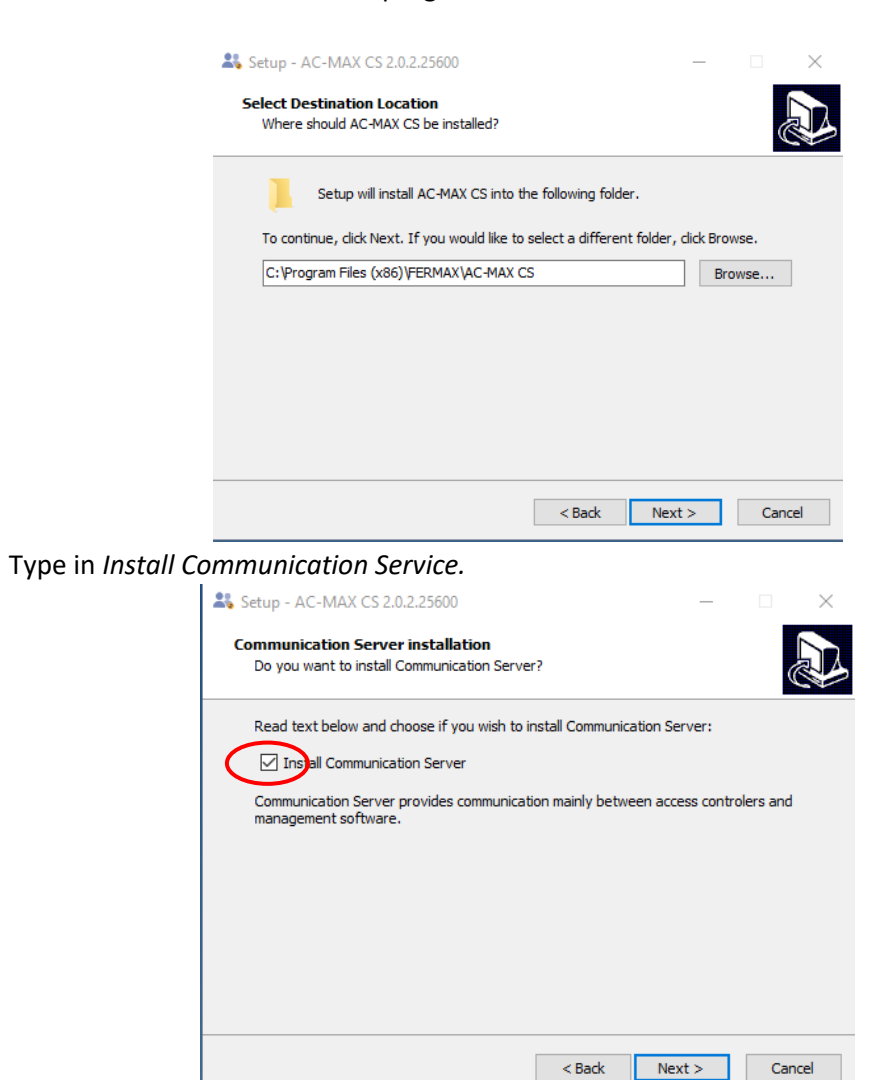

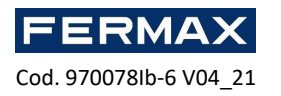

• Next.

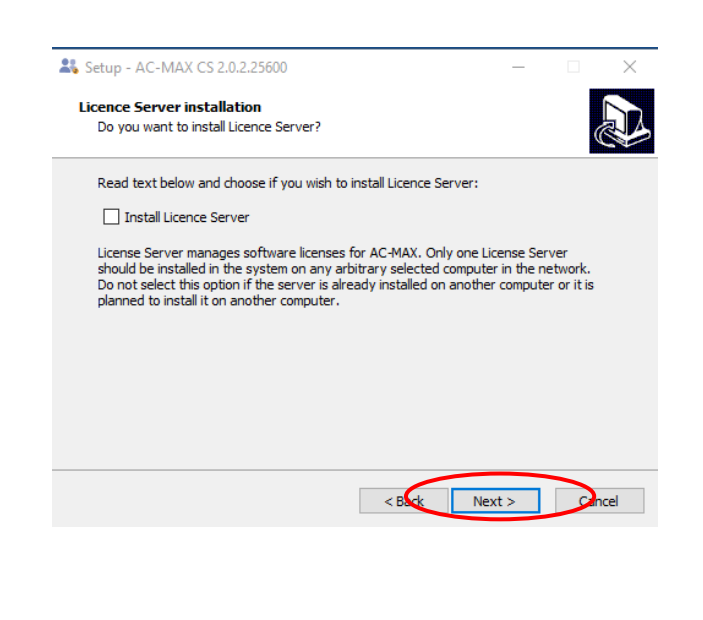

• Next

| 🐴 Setu              | A C 1 4 4 14 CC 7                                                                                                    | 0.0.05500                                                                                                    |                                                                              |                                  |            | ~ ~ ~    |
|---------------------|----------------------------------------------------------------------------------------------------|----------------------------------------------------------------------------------------------------|------------------------------------------------------------------------------|----------------------------------|------------|----------|
|                     | ip - AC-IMAX CS 2                                                                                                    | 2.0.2.2000                                                                                                    |                                                                              |                                  |            |          |
| Inte <u>o</u><br>Do | pration Server in<br>you want to instal                                                                                             | Istallation<br>II Integration Server?                                                                                                    |                                                                              |                                  |            | E.       |
| Re                  | ad text below and                                                                                                    | choose if you wish to                                                                                                    | install Integration                                                          | n Server:                        |            |          |
|                     | Install Integratio                                                                                                    | n Server                                                                                                    |                                                                              |                                  |            |          |
| Int<br>Se           | tegration Server pr<br>rver requires purch                                                                                          | ovides AC-MAX API in<br>hase of license.                                                                                                    | iterface for third p                                                         | party systems                    | . Integrat | ion      |
|                     |                                                                                                    |                                                                                                    |                                                                              |                                  |            |          |
|                     |                                                                                                    |                                                                                                    |                                                                              |                                  |            |          |
|                     |                                                                                                    |                                                                                                    |                                                                              |                                  |            |          |
|                     |                                                                                                    |                                                                                                    |                                                                              |                                  |            |          |
|                     |                                                                                                    |                                                                                                    |                                                                              |                                  | -          |          |
|                     |                                                                                                    |                                                                                                    | < Back                                                                       | Next >                           | 0          | ancel    |
|                     |                                                                                                    |                                                                                                    |                                                                              |                                  |            |          |
| 👪 S                 | etup - AC-MAX CS                                                                                                    | 2.0.2.25600                                                                                                    |                                                                              | _                                |            | $\times$ |
|                     |                                                                                                    |                                                                                                    |                                                                              |                                  | -          |          |
| Vi                  | rtual Controllers S<br>Do you want to inst                                                                                          | Server installation<br>all Virtual Controllers Se                                                                                                    | rver?                                                                        |                                  | 0          |          |
| Vi                  | rtual Controllers S<br>Do you want to inst<br>Read text below an                                                                    | Server installation<br>all Virtual Controllers Se<br>d choose if you wish to                                                                               | rver?                                                                        | ollers Server:                   |            |          |
| Vi                  | rtual Controllers S<br>Do you want to inst<br>Read text below an                                                                    | Gerver installation<br>all Virtual Controllers Se<br>d choose if you wish to<br>ontrollers Server                                                          | rver?<br>install Virtual Contr                                               | ollers Server:                   |            |          |
| Vi                  | rtual Controllers 5<br>Do you want to inst<br>Read text below an<br>Install Virtual C<br>The Server enables<br>these controllers re | Server installation<br>all Virtual Controllers Se<br>d choose if you wish to<br>ontrollers Server<br>to use various virtual c<br>quire purchase of licens  | install Virtual Contr<br>ontroller types in A<br>e.                          | rollers Server:<br>C-MAX system. | Some of    |          |
| Vii                 | rtual Controllers 5<br>Do you want to inst<br>Read text below an<br>Install Virtual C<br>The Server enables<br>these controllers re | Server installation<br>all Virtual Controllers Se<br>d choose if you wish to<br>iontrollers Server<br>to use various virtual c<br>quire purchase of licens | install Virtual Contr<br>install Virtual Contr<br>ontroller types in A<br>e. | ollers Server:<br>C-MAX system.  | Some of    |          |
| Vii                 | rtual Controllers 5<br>Do you want to inst<br>Read text below an<br>Install Virtual C<br>The Server enables<br>these controllers re | Server installation<br>all Virtual Controllers Se<br>d choose if you wish to<br>ontrollers Server<br>to use various virtual c<br>quire purchase of licens  | install Virtual Contr<br>install Virtual Contr<br>ontroller types in A<br>e. | ollers Server:<br>C-MAX system.  | Some of    |          |
| Vii                 | rtual Controllers 5<br>Do you want to inst<br>Read text below an<br>Install Virtual C<br>The Server enables<br>these controllers re | Server installation<br>all Virtual Controllers Se<br>d choose if you wish to<br>iontrollers Server<br>to use various virtual o<br>quire purchase of licens | rver?<br>install Virtual Contr<br>ontroller types in A<br>e.                 | ollers Server:<br>C-MAX system.  | Some of    |          |
| Vii                 | rtual Controllers 5<br>Do you want to inst<br>Read text below an<br>Install Virtual C<br>The Server enables<br>these controllers re | Server installation<br>all Virtual Controllers Se<br>d choose if you wish to<br>ontrollers Server<br>to use various virtual c<br>quire purchase of licens  | install Virtual Contr<br>ontroller types in A<br>e.                          | ollers Server:<br>C-MAX system.  | Some of    |          |
| Vii                 | rtual Controllers 5<br>Do you want to inst<br>Read text below an<br>Install Virtual C<br>The Server enables<br>these controllers re | Server installation<br>all Virtual Controllers Se<br>d choose if you wish to<br>ontrollers Server<br>to use various virtual c<br>quire purchase of licens  | install Virtual Contr<br>ontroller types in A<br>e.                          | ollers Server:<br>C-MAX system.  | Some of    |          |

• Next.

•

Next

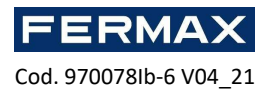

٠

|                   | 🞎 Setup - AC-MAX CS 2.0.2.25600                                                                                       | _            |          | $\times$ |
|-------------------|----------------------------------------------------------------------------------------------------|--------------|----------|----------|
|                   | AC-MAX Web Server installation<br>Do you want to install AC-MAX Web Server?                                           |              |          |          |
|                   | Read text below and choose if you wish to install AC-MAX Web S                                                        | erver:       |          |          |
|                   | Install AC-MAX Web Server                                                                                             |              |          |          |
|                   | The Server is used to host a AC-MAX Web dient without manual<br>server. IIS Express is required for proper operation. | configuratio | n of IIS |          |
|                   |                                                                                                    |              |          |          |
|                   |                                                                                                    |              |          |          |
|                   |                                                                                                    |              |          |          |
|                   |                                                                                                    |              |          |          |
|                   | < B Ck                                                                                                    | Next >       |          | ncel     |
|                   |                                                                                                    |              |          |          |
| Type Do not creat | te a folder in the Start Menu.                                                                                        |              |          |          |
|                   | 🞎 Setup - AC-MAX CS 2.0.2.25600                                                                                       | _            |          | $\times$ |
|                   | Select Start Menu Folder                                                                                              |              |          |          |

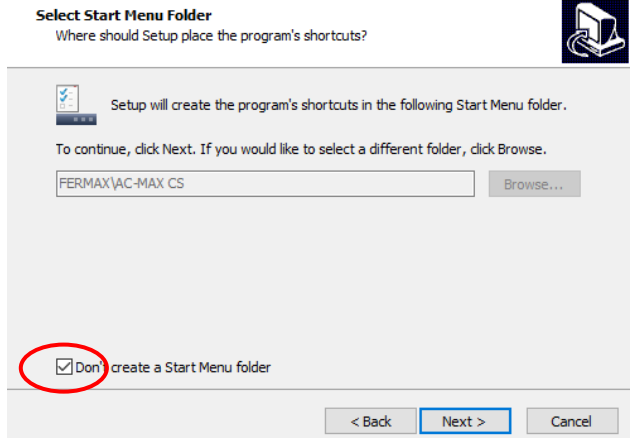

• Click Create a desktop shortcut.

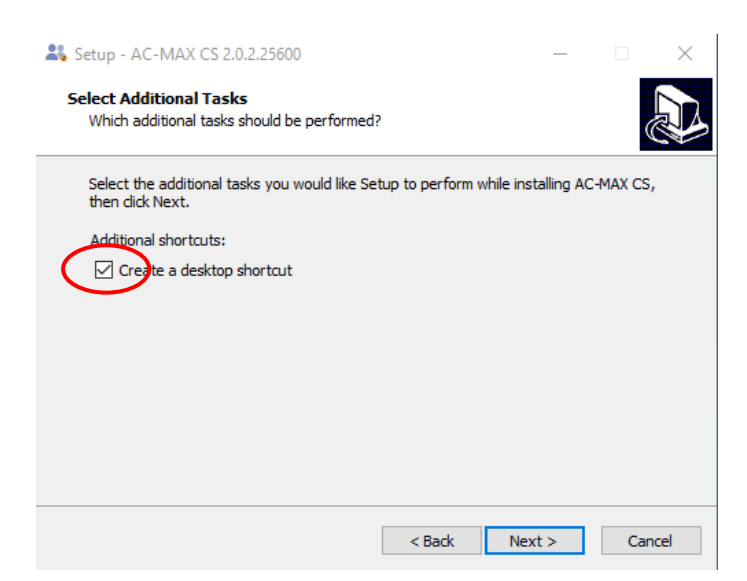

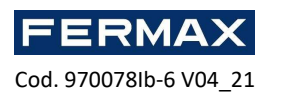

• Install

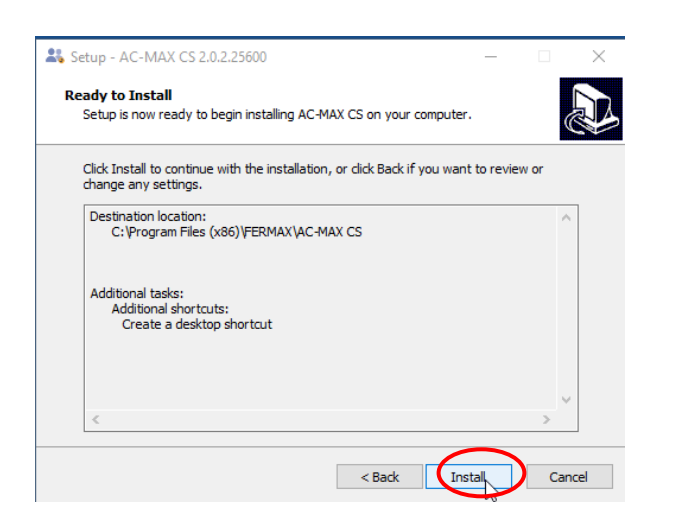

• Type in Run AC-MAX CS and Finish

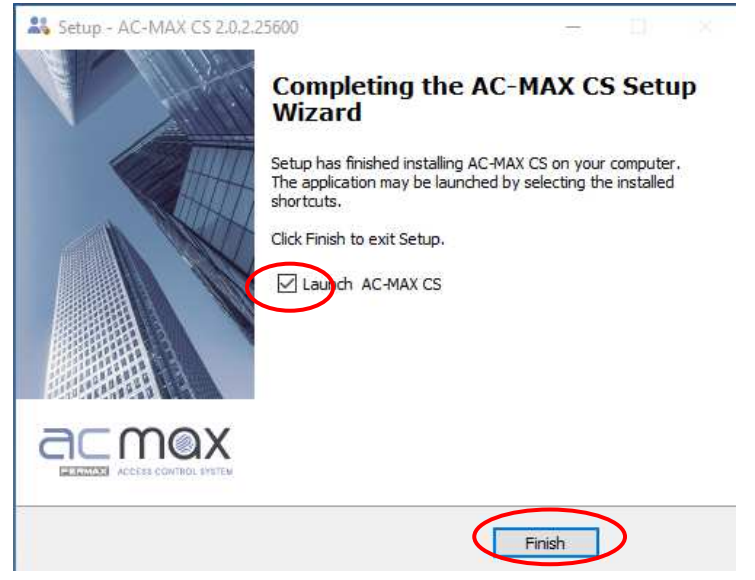

• It will stay in the resident and we must go with the mouse and right-click *type in Show service control panel.* 

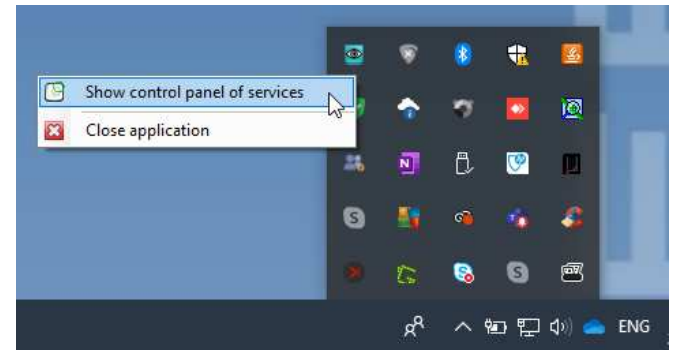

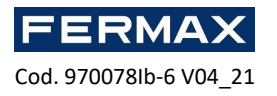

• Then go to Database Connection *to select* the database of the installation we just created.

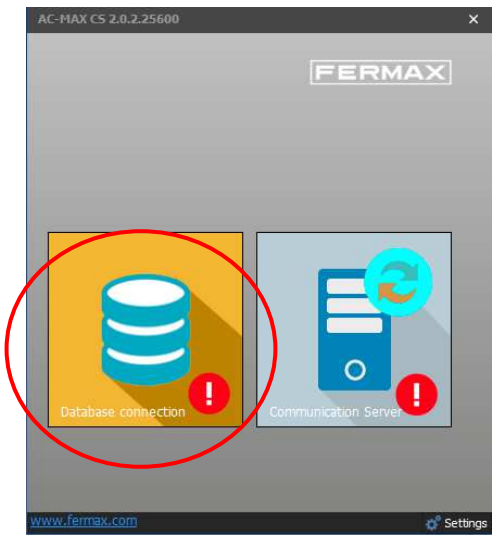

#### Go to Configure Connection.

| AC-11AA CS 2.0.2.25000        |                                                                | ~ |                                                                                                    |                                                                                                    |                     |
|-------------------------------|----------------------------------------------------------------|---|----------------------------------------------------------------------------------------------------|----------------------------------------------------------------------------------------------------|---------------------|
| (<) Database                  | connection                                                     |   | AC-MAX CS<br>Connection co                                                                                            | 2.0.2.25600<br>onfiguration                                                                                                    | ×<br>@ ×            |
|                               | Data source type<br>(none)<br>Data source<br>(none)<br>Version |   | Enter inform<br>different di<br>Name:<br>Data source:<br>Connect to dai<br>Select a dat<br>Security<br>Enter password | mation to connect to the selected data source or click "<br>ata source<br>ACMAX<br>Microsoft SQL Server Compact 4.0<br>tabase<br>abase: | Change" to choose a |
| Information                   |                                                                | 1 | Password:                                                                                                    |                                                                                                    |                     |
| 2021-04-28 08:03:22 Connectio | n test to database was unsuccessfull.                          |   | Test connectio                                                                                                    |                                                                                                    | Cancel              |

• Select the elevator database.

| Abrir                                                                                        |                    |                       |                          | ×          |
|----------------------------------------------------------------------------------------------|--------------------|-----------------------|--------------------------|------------|
| $\leftarrow$ $\rightarrow$ $\checkmark$ $\uparrow$ $\blacksquare$ $\ll$ Win $\rightarrow$ AC | MAX_DATA v ී       | Buscar en ACN         | IAX_DATA                 | P          |
| Organizar 👻 Nueva carpeta                                                                    |                    |                       | == -                     | ?          |
| 🕹 Descargas 🔷 🔨                                                                              | Nembre             | <u> </u>              | Fecha de m               | odificació |
| Documentos                                                                                   | LIFT_CONTROL8DOORS |                       | 30/04/2021               | 13:43      |
| Escritorio                                                                                   |                    | Tipo: Arch            | nivo SDF                 |            |
| 📰 Imágenes                                                                                   |                    | Tamaño: 9<br>Fecha de | 9,93 MB<br>modificación: | 30/04/202  |
| 👌 Música                                                                                     |                    |                       |                          |            |
| Objetos 3D                                                                                   |                    |                       |                          |            |
| 🚪 Vídeos                                                                                     |                    |                       |                          |            |
| 🔛 Windows (C:)                                                                               | <                  |                       |                          | >          |
| Nombre: LIFT_C                                                                               | CONTROL8DOORS ~    | SQL Server Co         | mpact 4.0 Dat            | aba 🗸      |
|                                                                                              |                    | Abrir                 | Cance                    | lar        |
|                                                                                              |                    |                       |                          |            |

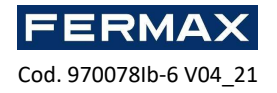

|                                       | $\langle$                                                                                   | Database connection                                                                                                    |
|---------------------------------------|---------------------------------------------------------------------------------------------|----------------------------------------------------------------------------------------------------|
|                                       |                                                                                             | Data source type<br>Measant 103. Server Consent: 4.0<br>Data source<br>CVMONA_BARA_BTT_CONTROLBOORS.set<br>Version<br>14.2.3500 |
| Connection co                         | nfiguration 🔋 🗙                                                                             | Information                                                                                                    |
| Enter inform<br>different da<br>Name: | nation to connect to the selected data source or click "Change" to choose a ta source ACMAX | 2011-9-50 13 4214 University instal 3 particular ties accessibly friends.                                                       |
| Data source:                          | Microsoft SQL Server Compact 4.0 Change                                                     |                                                                                                    |
| Connect to data                       | abase                                                                                       |                                                                                                    |
| <ul> <li>Select a data</li> </ul>     | abase:                                                                                      |                                                                                                    |
| C:\ACMA                               | X_DATA\LIFT_CONTROL8DOORS.sdf Select                                                        |                                                                                                    |
|                                       |                                                                                             |                                                                                                    |
| Security                              |                                                                                             |                                                                                                    |
| Enter password                        | to existing database or enter password to protect a new database                            |                                                                                                    |
| Password:                             |                                                                                             |                                                                                                    |
| Test connection                       |                                                                                             |                                                                                                    |
| resconnection                         |                                                                                             | Configure correct                                                                                                    |

After selecting the local network it should be in the range of the elevator kit that comes factory configured as 192.168.0.213 so our PC will have to be in that range. Example 192.168.0.99

| F |
|---|
|   |
|   |
|   |
|   |
|   |
|   |

Now open Communication Services to set the IP of **our PC that must be initially in the IP range of the devices to configure 192.168.0.xx.** 

| Service Name<br>Terraicanacaterier<br>Service State<br>turney<br>Type of service run                                                                                                    | Service Name<br>Terracomonatoriari<br>Service State<br>Type of service run                                                                                                    |
|----------------------------------------------------------------------------------------------------|----------------------------------------------------------------------------------------------------|
| Log in as<br>Log in as<br>Log in as<br>Version<br>2:2.2.500                                                                                                    | Aus<br>Description<br>Construction<br>Construction |
| Advector for the set of the set of the set o | Confusation General Address District Confusation General Address District Confusation General Confusation General Confusation                                                                                                    |
| Construct Communication Server                                                                                                    | Conduct Communities Settings<br>Network Adapter for Communication Server<br>192:38:3.99<br>Contacts                                                                                                    |

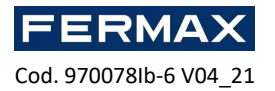

Activate Communication Service by starting 'play'

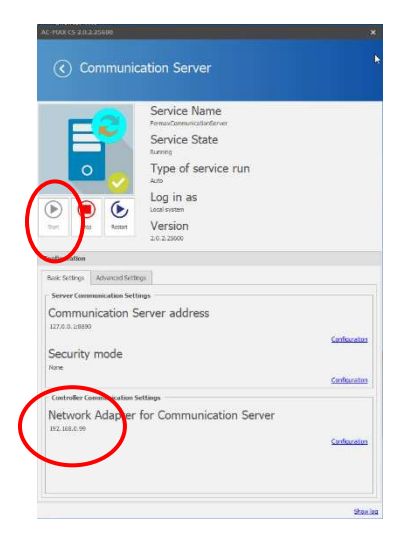

• Until you see in green confirmation that they are active.

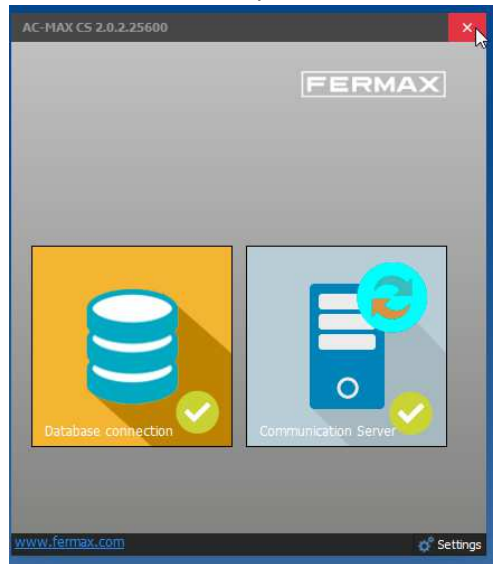

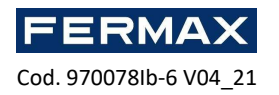

# Step 3: Configure the installed hardware devices:

The steps to start the elevator will be asfollows:

• Open AC-MAX ST v2.0

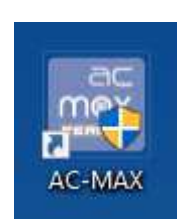

• Starting as Admin, with the password 'fermax'

| 🔤 Login               |              | ?      | × |
|-----------------------|--------------|--------|---|
|                       | Login: Admin |        |   |
|                       | Password:    |        |   |
|                       |              |        |   |
| ac max ST             |              |        |   |
| Database:[LIFT_CONTRO | .8DOORS.sdf] |        |   |
|                       | ОК           | Cancel |   |

- Click OK to start the AC-MAX ST software.
- First deploy the Navigation Tree to the ELEVATOR KIT and right-click
   →Commands→Run Device Initialization, to detect the installed elevator kit and its 8 storey expander. The kit must have been powered and the network cable connected
   directly to the PC before.

| ist. | Navigation Tree View                      | ¥ ×          | Start Page      |                                         |
|------|-------------------------------------------|--------------|-----------------|-----------------------------------------|
| on   | figuration                                |              |                 |                                         |
| )    | ٠                                         |              |                 |                                         |
| 2    | g System                                  |              |                 |                                         |
| •    | Access Users                              |              |                 |                                         |
| ,    | Access Credentials                        |              |                 |                                         |
|      | Caro box     Authoritization Eactor Tunor |              |                 |                                         |
| 1    | Authentication Policies                   |              |                 |                                         |
|      | T2 Calendars                              |              |                 |                                         |
| ,    | Schedules                                 |              |                 |                                         |
| •    | Authorisations                            |              |                 |                                         |
| 1    | Networks                                  |              |                 |                                         |
|      | [1] Communication Server 1                |              | Favourites      |                                         |
|      | A GRI [2] CG1 GROUP KITS                  |              | ravounces       |                                         |
|      | ) (1) C1 KIT LIFT CONT                    | ROL 8 POOPO  |                 |                                         |
|      | 🚰 Virtual Controllers                     | Open         |                 |                                         |
|      | Fingerprint Readers                       | 🕑 Edit       |                 |                                         |
|      | Global Commands                           | A Move       |                 |                                         |
|      | Perimeter Zones                           | C Delete     |                 |                                         |
|      | Visit Zones                               | and a second |                 | Edit Person Online                      |
|      |                                           | Commar       | ids 🦿 🚺         | Run Device Discovery                    |
|      |                                           | Low Leve     | l Configuration | Synchronise                             |
|      |                                           |              |                 | 📴 Set Date and Time                     |
|      |                                           |              |                 | Restart with Dynamic Data Reload        |
|      |                                           |              |                 | Restart without Dynamic Data Reload     |
|      |                                           |              | Delete Person C | Set Communication Key                   |
|      |                                           |              |                 | P u u u r                               |
|      |                                           |              |                 | <ul> <li>Upload License File</li> </ul> |

• Run detection and close. We see that you have detected the AC-MAX CU control unit (with the elevator license and the EXP8-IO expander with the address 110 that comes from the factory.

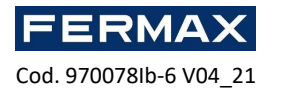

| Decke doowery completed successfully Controller Controller Contro                                                                                 | Perce doowery completed successfully Controller  Controller  Cont                                                                             | Device    | Discovery                                                     | ? | $\times$ |
|----------------------------------------------------------------------------------------------------|----------------------------------------------------------------------------------------------------|-----------|---------------------------------------------------------------|---|----------|
| Cantroler  Cantroler  imme: [[1]:CL,XT_JBT_CONTROL_®_DOORS  ktdress: [22:168.0.213  Control  Read decide discurery  Read latest device discurery data from controler  Read decide discurery data from controler  (S19:55:67M): Device information reading  (S19:55:67M): Device information reading  (S19:55:67M): Device information reading  (S19:55:67M): Device information reading  (S19:55:67M): Device information reading  (S19:55:67M): Device information reading  (S19:55:77M): Device information reading  (S19:577M): Device information reading  (S19:577M): Device information reading  (S19:577M): Device information reading  (S19:577M): Device information reading  (S19:577M): Device information reading  (S19:578M): Device information reading  (S19:578M): Devic                                                                                                    | Controller                                                                                                    | Device    | discovery completed successfully                              |   |          |
| Name: [1]: C1.JIT_LIPT_CONTROL_8_DOORS Address: [192.168.0.21] Cotion Band white decovery Read latest device docovery data from controller Read latest device docovery data from controller Read latest device docovery completed successfully. [51:93-57M]: Device information reading [51:93-57M]: Device information reading [51:93-57M]: Device information reading [51:93-57M]: Device information reading [51:93-57M]: Device information reading [51:93-57M]: Device information reading [51:93-57M]: Device information reading [51:93-57M]: Device information reading [51:93-57M]: Device information reading [51:93-57M]: Device information reading [51:93-57M]: Device information reading [51:93-97M]: Neuro information reading [51:93-97M]: Neuro information reading [51:93-97M]: Device information reading [51:93-97M]: Neuro information reading [51:93-97M]: Neuro information                                                                                                    | Neme: [1]: CLJET_LIPT_CONTROL #_DOORS Address: [55:168.0.213 Control Band Address (Sourcey) Read latest device discovery data from controller Read V Statest device discovery completed auccessfully. (Sourcey State (Sourcey Statest (Source)) (Source) Statest (Source) (Source) (Source) (Sourcey Statest (Source)) (Source) Statest (Source) (Source) (Source) (Source) Statest (Source) (Source) (Source) (Source) Statest (Source) (Source) (                                                                            | Controlle |                                                               |   |          |
| Address:         192:168.0.213           Dptors:                                                                                                    | Address:         192.168.0.213           Options              Rund least decised accounty of all a firm controller             Read decised accounty data from controller             Read decised accounty data from controller             Read decised accounty data from controller             Read decised accounty data from file             Decounty Status             Status                                                                                                    | lame:     | [1]: C1_KIT_LIFT_CONTROL_8_DOORS                              |   |          |
| Cotions    Rundweide docuvery  Rundweide docuvery Rundweide docuvery das from controller  Read device docuvery das from file  Decuvery Stata                                                                                                    | Cotions                                                                                                    | ddress:   | 192.168.0.213                                                 |   |          |
| Run dekice discovery (data from controller  Read device discovery (data from controller  Read device discovery (data from controller  S1:93:75 MP) Device discovery completed auccessfully.  S1:93:75 MP) Device formform tearding  S1:93:75 MP) Device opholite reading successful  S1:93:77 MP) Device opholite reading successful  S1:93:77 MP) Device opholite reading successful  S1:93:77 MP) Device opholite reading successful  S1:93:77 MP) Device opholite reading successful  S1:93:77 MP) Device opholite reading successful  S1:93:77 MP) Device opholite reading successful  S1:93:77 MP) Device opholite reading successful  S1:93:77 MP) Device opholite reading successful  S1:93:77 MP) Device opholite reading successful  S1:93:77 MP) Device opholite reading successful  S1:93:74 MP) Neuroper ophic electricite DP94:0 V1.A. Address: 10  S1:93:47 MP) Device ophic electricite DP94:0 V1.A. Address: 10  S1:93:47 MP) Device ophic electricite DP94:0 V1.A. Address: 10  S1:93:47 MP) Device ophic electricite DP94:0 V1.A. Address: 110  S1:93:47 MP) Device ophic electricite DP94:0 V1.A. Address: 10  S1:93:47 MP) Device ophic electricite DP94:0 V1.A. Address: 10  S1:93:47 MP) Device ophic electricite DP94:0 V1.A. Add                                                                                      |                                                                                                    | Options   |                                                               |   |          |
| Read latest device decovery data from controller     Section-ce decovery data from file      Discovery Status      (51:35.5 APR) Device information reading      (51:35.5 APR) Device information reading      (51:35.7 APR) Device information reading      (51:35.7 APR) D                                                                                                    | Read latest device decovery data from controller     Read latest device decovery data from controller     Read latest device decovery completed auccessfully.     Si: 50: 50: 50: 50: 50: 50: 50: 50: 50: 50                                                                                                    | Run de    | evice discovery                                               |   |          |
| Read device discovery data from file      Discovery flastis      (5):19:3.5:49().      (5):19:3.5:49().      (5):19:3.5:49().      (5):19:3.5:49().      (5):19:3.79().      (5):19:3.79().      (5):19:3.79().      (5):19:3.79().      (5):19:3.79().      (5):19:3.79().      (5):19:3.79().      (5):19:3.79().      (5):19:3.79().      (5):19:3.79().      (5):19:3.79().      (5):19:3.79().      (5):19:3.79().      (5):19:3.79().      (5):19:3.79().      (5):19:3.79().      (5):19:3.79().      (5):19:3.79().      (5):19:3.79().      (5):19:3.79().      (5):19:3.79().      (5):19:3.79().      (5):19:3.79().      (5):19:3.79().      (5):19:3.79().      (5):19:3.79().      (5):19:3.79().      (5):19:3.79().      (5):19:3.79().      (5):19:3.79().      (5):19:3.79().      (5):19:3.79().      (5):19:3.79().      (5):19:3.79().      (5):19:3.79().      (5):19:3.79().      (5):19:3.79().      (5):19:3.79().      (5):19:3.79().      (5):19:3.79().      (5):19:3.79().      (5):19:3.79().      (5):19:3.79().      (5):19:3.79().      (5):19:3.79().      (5):19:3.79().      (5):19:3.79().      (5):19:3.79().      (5):19:3.79().      (5):19:3.79().      (5):19:3.79().      (5):19:3.79().      (5):19:3.79().      (5):19:3.79().      (5):19:3.79().      (5):19:3.79().      (5):19:3.79().      (5):19:3.79().      (5):19:3.79().      (5):19:3.79().      (5):19:3.79().      (5):19:3.79().      (5):19:3.79().      (5):19:3.79().      (5):19:3.79().      (5):19:3.79().      (5):19:3.79().      (5):19:3.79().      (5):19:3.79().      (5):19:3.79().      (5):19:3.79().      (5):19:3.79().      (5):19:3.79().      (5):19:3.79().      (5):19:3.79().      (5):19:3.79().      (5):19:3.79().      (5):19:3.79().      (5):19:3.79().      (5):19:3.79().      (5):19:3.79().      (5):19:3.79().      (5):19:3.79().      (5):19:3.79().      (5):19:3.79().      (5):19:3.79().      (5):19:3.79().      (5):19:3.79().      (5):19:3.79().      (5):19:3.79().      (5):19:3.79().      (5):19:3.79().      (5):19:3.79().      (5):19:3.79().      (5):19:3                                                                                     | Read device discovery data from file           Discovery Statu           (5) 159:35 MM]: Device Information reading           (5) 159:37 MM]: Device Information reading successfully.           (5) 159:37 MM]: Device publicate auto-capability reading           (5) 159:37 MM]: Device aphatise reading successfull           (5) 159:37 MM]: Device aphatise reading successfull           (5) 159:37 MM]: Device aphatise reading successfull           (5) 159:37 MM]: Device aphatise reading successfull           (5) 159:37 MM]: Device aphatise reading successfull           (5) 159:37 MM]: New Device detected: ACMAX-CUI. Address: 10           (5) 159:37 MM]: New Device detected: Interval Address: 110           (5) 159:37 MM]: Device detected: Interval Address: 110           (5) 159:37 MM]: Device detected: Interval Address: 110           (5) 159:37 MM]: Device detected: Interval Address: 110           (5) 159:37 MM]: Device detected: Interval Address: 110           (5) 159:37 MM]: Device detected: Interval MM address: 110           (5) 159:37 MM]: Detvice detected: Interval MM address: 110           (5) 159:37 MM]: Detvice detected: Interval MM address: 110           (5) 159:37 MM]: Detvice detected: Interval MM address: 110                                                                                                    | Read      | atest device discovery data from controller                   |   |          |
| Discovery Statu           (5):13:53 FM): Device information reading           (5):13:53 FM): Device information reading           (5):15:13:74H): Device information reading successfully.           (5):15:13:74H): Device combine reading           (5):15:13:74H): Device information reading successfully.           (5):15:13:74H): Device combine reading           (5):15:13:74H): Device combine reading           (5):15:13:74H): Device combine reading           (5):15:13:74H): Device combine reading           (5):15:13:74H): Device combine reading           (5):15:13:74H): Device combine reading           (5):15:13:74H): Device detected: DP3IO V1.x. Address: 10           (5):15:14:74H): Mexing device detect.ed: DP3IO V1.x. Address: 110           (5):15:14:74H): Mexing device detect.ed: DP3IO V1.x. Address: 110           (5):15:14:74H): Mexing device detect.ed: DP3IO V1.x. Address: 110           (5):15:14:74H): Mexing device detect.ed.tDP3IO V1.x. Address: 110           (5):15:14:74H): Mexing device detect.ed.tDP3IO V1.x. Address: 110           (5):15:14:74H): Device detect.ed.tDP3IO V1.x. Address: 110           (5):15:14:74H): Device detect.ed.tDP3IO V1.x. Address: 110           (5):15:14:74H): Device detect.ed.tDP3IO V1.x. Address: 110                                                                                                    | Discovery Status           (51:35:36 PM): Device Information reading           (51:35:36 PM): Device Information reading           (51:35:37 PM): Device Information reading successfully.           (51:35:37 PM): Device aphibites reading successfully.           (51:35:37 PM): Device aphibites reading successfully.           (51:35:37 PM): Device aphibites reading successfully.           (51:35:37 PM): Device aphibites reading successfully.           (51:35:37 PM): Device aphibites reading successfully.           (51:35:37 PM): Device aphibites reading successfully.           (51:35:37 PM): Device aphibites reading successfully.           (51:35:37 PM): Device aphibites reading successfully.           (51:35:37 PM): Device addicted State PM of VLX. Address: 0           (51:35:37 PM): Device addicted State PM of VLX. Address: 10           (51:35:37 PM): Device addicted State PM of VLX. Address: 10           (51:35:37 PM): Device addicted State PM of VLX. Address: 10           (51:35:37 PM): Device addicted State PM of VLX. Address: 10           (51:35:37 PM): Device addicted state PM of VLX. Address: 10           (51:35:37 PM): Device addicted state state Address: 10           (51:35:37 PM): Device addicted state state Address: 10                                                                                                    | Read      | device discovery data from file                               |   |          |
| (S):15:35:49(!) Device discovery completed successful,         ∧           (S):15:35:49(!) Device information reading successful         (S):15:37:49(!) Device inpublies reading successful           (S):15:37:49(!) Device apabilities reading successful         (S):15:37:49(!) Device apabilities reading successful           (S):15:37:49(!) Device apabilities reading successful         (S):15:37:49(!) Device apabilities reading successful           (S):15:37:49(!) Device apabilities reading successful         (S):15:37:49(!) Device detected: DP3:10 V.L. Address: 10           (S):15:37:49(!) Device detected: DP3:10 V.L. Address: 110         (D)           (S):15:47:49(!) Neurophene detected: DP3:10 V.L. Address: 110         (D)           (S):15:47:49(!) Neurophene detected: DP3:10 V.L. Address: 110         (D)           (S):15:47:49(!) Neurophene detected: DP3:10 V.L. Address: 110         (D)           (S):15:47:49(!) Detablese update successful         (S)                                                                                                    | [S1:32:36:49]: Device discovery completed successful,         (S1:32:36:49]: Device information reading successful,           [S1:32:37:49]: Device information reading successful,         (S1:32:37:49]: Device information reading successful,           [S1:32:37:49]: Device information reading successful,         (S1:32:37:49]: Device information reading successful,           [S1:32:37:49]: Device information reading successful,         (S1:32:37:49]: Device information reading successful,           [S1:33:37:49]: Device information reading successful,         (S1:33:37:49]: Device information reading successful,           [S1:33:37:49]: Device information reading successful,         (S1:33:37:49]: Device information reading successful,           [S1:33:37:49]: Device information reading successful,         (S1:33:37:49]: Device information reading successful,           [S1:33:37:49]: Device information reading successful,         (S1:33:37:49]: Device information reading successful,           [S1:33:37:49]: Device information reading successful,         (S1:33:37:49]: Device information reading successful,           [S1:39:37:49]: Device information reading successful,         (S1:39:37:49]: Device information reading successful,                                                                                                    | Discover  | / Status                                                      |   |          |
| [5:19:35:74]         Device inframotor reading           [5:19:37:74]         Device capabilite reading           [5:19:37:74]         Device capabilite reading           [5:19:37:74]         Device capabilitie reading successful           [5:19:37:74]         Debabeieu capabilite reading successful           [5:19:37:74]         Dababeieu capabilitier reading successful           [5:19:37:84]         Debabeieu capabilitier reading successful           [5:19:37:84]         Neuro device detected: DP340 V1.X. Address: 10           [5:19:47:84]         Manog device detected: DP340 V1.X. Address: 110           [5:19:47:84]         Manog device detected: DP340 V1.X. Address: 110           [5:19:47:84]         Manog device detected: DP340 V1.X. Address: 110           [5:19:47:84]         Manog device detected: DP340 V1.X. Address: 110           [5:19:47:84]         Manog device detected: DP340 V1.X. Address: 110           [5:19:47:84]         Manog device detected: DP340 V1.X. Address: 110           [5:19:47:84]         Manog device detected: DP340 V1.X. Address: 110                                                                                                    | [5:19:35:74]: Device inframotor reading         [5:19:37:74]: Device copabilities reading         [5:19:37:74]: Device copabilities reading         [5:19:37:74]: Device copabilities reading         [5:19:37:74]: Device copabilities reading         [5:19:37:74]: Device copabilities reading         [5:19:37:74]: Device copabilities reading         [5:19:37:74]: Device copabilities reading         [5:19:37:74]: Device copabilities reading         [5:19:37:74]: Device detected: DP/9:10 V1.x. Address: 10         [5:19:37:74]: Device detected: DP/9:10 V1.x. Address: 10         [5:19:37:74]: Device detected: DP/9:10 V1.x. Address: 10         [5:19:37:74]: Device detected: DP/9:10 V1.x. Address: 10         [5:19:37:74]: Debibase updating succedful                                                                                                    | (7) [5:1] | 9:36 PM]: Device discovery completed successfully.            |   | ^        |
| © [51:937749]: Device information reading successful<br>[51:937749]: Device capabilities reading successful<br>[51:937749]: Device capabilities reading successful<br>[51:937749]: Device capabilities reading successful<br>[51:93749]: Debice (additated): ACMAX-CU, Address: 0<br>[51:93749]: Namory device detected: DP40 V1.x. Address: 110<br>[0] [51:934749]: Namory device detected: ACMAX-CU, Address: 110<br>[0] [51:934749]: Namory device detected: ACMAX-CU, Address: 110<br>[0] [51:934749]: Namory device detected: ACMAX-CU, Address: 110<br>[0] [51:934749]: Namory device detected: ACMAX-CU, Address: 110<br>[0] [51:934749]: Namory device detected: DP40 V1.x. Address: 110<br>[0] [51:934749]: Database updating successful<br>[0] [51:934749]: Database updating successful<br>[0] [51:934749]: Database updating succesful<br>[0] [51:934749]: Database upd | © [51:93779]: Device Information reading successful<br>[51:93779]: Device apphalter reading successful<br>[51:93779]: Device apphalter reading successful<br>[51:93779]: Device apphalter reading successful<br>[51:93779]: Device detected in 24MAX-OL Address: 0<br>[51:93799]: The Device detected in 24MAX-OL Address: 10<br>[51:93799]: The Device detected in 24MAX-OL Address: 10<br>[51:937-93]: Mang device detected in 24MAX-OL Address: 10<br>[51:937-93]: Mang device detected in 24MAX-OL Address: 10<br>[51:937-93]: Device detected in 24MAX-OL Address: 10<br>[51:937-93]: Device detected in 24MAX-OL Address: 10<br>[51:93-93]: Device detected in 24MAX-OL Address: 10<br>[51:93-93]: Device det | [5:1      | 9:36 PM]: Device information reading                          |   |          |
| [51:93:794]: Device capabilities reading           [51:93:794]: Device capabilities reading succeful           [51:93:794]: Debabeieu capabilities reading succeful           [51:93:794]: Debabeieu capabilities reading succeful           [51:93:794]: Debabeieu capabilities reading succeful           [51:93:794]: Neu Device detected: DPS-10 V LX. Address: 10           [51:93:794]: Neurog device detected: DPS-10 V LX. Address: 10           [[51:94:794]: Maung device detected: DPS-10 V LX. Address: 110           [[51:94:794]: Maung device detected: DPS-10 V LX. Address: 110           [[51:94:794]: Maung device detected: DPS-10 V LX. Address: 110           [[51:94:794]: Maung device detected: DPS-10 V LX. Address: 110           [[51:94:794]: Maung device detected: DPS-10 V LX. Address: 110           [[51:94:794]: Maung device detected: DPS-10 V LX. Address: 110           [[51:94:794]: Maung device detected: DPS-10 V LX. Address: 110                                                                                                    | [S1:8:37:94]: Device capabilities reading           [S1:8:37:94]: Device capabilities reading successful           [S1:8:37:94]: Delabaties updating           [S1:8:37:94]: Delabaties updating successful           [S1:8:37:94]: Delabaties updating delabaties (ACMAX-QL). Address: 10           [S1:8:37:94]: Delabaties updating delabaties (ASMAX-QL). Address: 10           [S1:8:37:94]: Malang device delabaties (ASMAX-QL). Address: 10           [S1:8:37:94]: Malang device delabaties (DPB-RO) v1.n. Address: 110           [S1:8:94:97:94]: Balabase updating succesful                                                                                                    | [5:1]     | 9:37 PM]: Device information reading successful               |   |          |
| © [51:37:74%]: Device capabilities reading successful<br>[51:37:37%]: Device capabilities reading successful<br>[51:37:37%]: Dehate quickings,<br>[51:37:37%]: Dehate quickings,<br>[51:37:37%]: Parking device detected: ACMAX-CU, Address: 10<br>[51:37:37%]: Parking device detected: ACMAX-CU, Address: 10<br>[51:37:37%]; Dataged device detected: ACMAX-CU, Address: 10<br>[51:37:37%]; Dataged device detected: ACMAX-CU, Address: 10<br>[51:37:37%]; Dataged device detected: ACMAX-CU, Address: 10<br>[51:37:37%]; Dataged device detected: ACMAX-CU, Address: 10<br>[51:37:37%]; Dataged device detected: ACMAX-CU, Address: 10<br>[51:37:37%]; Dataged device detected: ACMAX-CU, Address: 10<br>[51:37:37%]; Dataged device detected: ACMAX-CU, Address: 10<br>[51:37:37%]; Dataged device detected: ACMAX-CU, Address: 10<br>[51:37:37%]; Dataged device detected: ACMAX-CU, Address: 10<br>[51:37:37%]; Dataged device detected: ACMAX-CU, Address: 10<br>[51:37:37%]; Dataged device detected: ACMAX-CU, Address: 10<br>[51:37:37%]; Dataged device detected: ACMAX-CU, Address: 10<br>[51:37%]; Dataged device detected: ACMAX-CU, Address: 10<br>[51:37:37%]; Dataged device detected: ACMAX-CU, Address: 10<br>[51:37%]; Dataged device detected: ACMAX-CU, Address: 10<br>[51:37:37%]; Dataged device detected: ACMAX-CU, Address: 10<br>[51:37:37%]; Dataged device detected: ACMAX-CU, Address: 10<br>[51:37:37%]; Dataged device detected: ACMAX-CU, Address: 10<br>[51:37:37%]; Dataged device detected: ACMAX-CU, Address: 10<br>[51:37:37%]; Dataged device detected: ACMAX-CU, Address: 10<br>[51:37:37%]; Dataged device detected: ACMAX-CU, Address: 10<br>[51:37:37%]; Dataged device detected: ACMAX-CU, Address: 10<br>[51:37:37%]; Dataged device detected: ACMAX-CU, Address: 10<br>[51:37:37%]; Dataged device detected: ACMAX-CU, Address: 10<br>[51:37%]; Dataged device detected: ACMAX-CU, Address: 10<br>[51:37%]; Dataged device detected: ACMAX-CU, Address: 10<br>[51:37%]; Dataged device detected: ACMAX-CU, Address: 10<br>[51:37%]; Dataged device detected: ACMAX-CU, Address: 10<br>[51:37%]; Dataged device AdmAX-CU, Address: 10<br>[51:37%]; Dat           | © [51:9:3794]: Device capabilities reading successful<br>[51:9:3794]: Device capabilities reading successful<br>[51:9:3794]: New Device detected: SACHAX-CU, Address: 0<br>[51:9:9:794]: New Device detected: SACHAX-CU, Address: 10<br>[51:9:9:749]: New Device detected: SACHAX-CU, Address: 10<br>[51:9:9:749]: New Device detected: SACHAX-CU, Address: 10<br>[51:9:9:749]: New Device detected: SACHAX-CU, Address: 10<br>[51:9:9:749]: New Device detected: SACHAX-CU, Address: 10<br>[51:9:9:749]: New Device detected: SACHAX-CU, Address: 10<br>[51:9:9:749]: New Device detected: SACHAX-CU, Address: 10<br>[51:9:9:749]: New Device detected: SACHAX-CU, Address: 10<br>[51:9:9:749]: New Device detected: SACHAX-CU, Address: 10<br>[51:9:9:749]: New Device detected: SACHAX-CU, Address: 10<br>[51:9:9:749]: New Device detected: SACHAX-CU, Address: 10<br>[51:9:9:749]: New Device detected: SACHAX-CU, Address: 10<br>[51:9:9:749]: New Device detected: SACHAX-CU, Address: 10<br>[51:9:9:749]: New Device detected: SACHAX-CU, Address: 10<br>[51:9:9:749]: New Device detected: SACHAX-CU, Address: 10<br>[51:9:749]: New Device detected: SACHAX-CU, Address: 10<br>[51:9:749]: New Device det       | [5:1      | 9:37 PM]: Device capabilities reading                         |   |          |
| [51:9:794]: Database updating           [51:9:3784]: Database updating           [51:9:3784]: New Device detected: DP8-10 V.L.Address: 10           [0] [51:94-1874]: Nama device detected: DP8-10 V.L.Address: 10           [0] [51:94-1874]: Nama device detected: DP8-10 V.L.Address: 10           [0] [51:94-1874]: Nama device detected: DP8-10 V.L.Address: 110           [0] [51:94-1874]: Nama device detected: DP8-10 V.L.Address: 110           [0] [51:94-1874]: Nama device detected: DP8-10 V.L.Address: 110           [0] [51:94-1874]: Database updating successful           [1] [54:94-1874]: Database updating successful           [1] [54:94-1874]: Database updating successful                                                                                                    | [51:8:794]; Dabbase updatrg<br>[51:93:894]; Nev lowice detected: APA3(2, U, Address: 0<br>[51:93:946]; Nev Device detected: APA3(2, U, Address: 10<br>[51:93:194]; Nationg device detected: APA3(2, U, Address: 10<br>[51:93:194]; Nationg device detected: EP93:0 v 1.x. Address: 110<br>[51:93:194]; Nationg device detected: EP93:0 v 1.x. Address: 110<br>[51:93:194]; Database updatrig successful<br>Ready                                                                                                    | [5:1]     | 9:37 PM]: Device capabilities reading succesful               |   |          |
| [51:3:3:874]; New Device detected: AC4AX-CUL Address: 0           [51:3:3:974]; New Device detected: PSP30 V J.x. Address: 10           [51:3:3:974]; Newing device detected: AC4AX-CUL Address: 0           [51:3:974]; PM]; Maing device detected: AC4AX-CUL Address: 0           [51:3:974]; PM]; Maing device detected: AC4AX-CUL Address: 10           [51:3:974]; PM]; Maing device detected: DP8-10 v J.x. Address: 10           [51:3:974]; PM]; Maing device detected: DP8-10 v J.x. Address: 10           [51:3:974]; PM]; Maing device detected: DP8-10 v J.x. Address: 10           [51:3:974]; PM]; Maing device detected: DP8-10 v J.x. Address: 10           [51:3:974]; PM]; Bailbaies updating succestful           [51:3:974]; PM]; DataBaile updating succestful                                                                                                    | [51:9:39:94]: New Device detection Advass: 0 [51:9:39:94]: New Device detection 5:940 V L.A. Address: 10 [51:9:39:94]: New Device detection 5:940 V L.A. Address: 10 [51:9:49:19:14]: Newng device detected: Advass: 11:0 [51:9:49:19:14]: Database updating successful [Ready Ready                                                                                                    | [5:1      | 9:37 PM]: Database updating                                   |   |          |
| [51:93:97M]: New Device detected: DPR-ID V1.X. Address: 10           [51:94:17M]: Mang device detected: AVX.Q.J. Address: 10           [[51:94:17M]: Namag device detected: DPR-ID V1.Address: 110           [S1:94:17M]: Namag device detected: DPR-ID V1.Address: 110           [S1:94:17M]: Namag device detected: DPR-ID V1.Address: 110           [S1:94:17M]: Namag device detected: DPR-ID V1.Address: 110           [S1:94:17M]: Namag device detected: DPR-ID V1.Address: 110           [S1:94:17M]: Namag device detected: DPR-ID V1.Address: 110           [S1:94:17M]: DAtabase updating successful           [S1:94:17M]: DAtabase updating successful           [S1:94:17M]: DAtabase updating successful                                                                                                    | [51:93:97M]: Nev Device detected: DP910 V LX. Address: 10           [51:93:97M]: Neurop device detected: DP910 V LX. Address: 10           [51:93:97M]: Neurop device detected: DP910 V LX. Address: 110           [51:93:97M]: Detabase updating successful           v           Result/V                                                                                                    | [5:1      | 9:38 PM]: New Device detected: AC-MAX-CU. Address: 0          |   |          |
| ([5:19:41] MPI], Meang device detected: A.CMAY-CU. Address: 0     ([5:19:43] PMI]: Database updating successful     ((5:19:43] PMI]: Database updating successful     v                                                                                                    | ① [S1:94139] Niming device detected: ACMAX-CU. Address: 0<br>① [S1:94139] Niming device detected: PSPA 0 \ L1. Address: 10<br>② [S1:94-33] PM]: Database updating successful<br>Ready                                                                                                    | 6 [5:1    | 9:39 PM]: New Device detected: EXP8-IO v1.x. Address: 110     |   |          |
| ① [5:19-43 PM]: Maxing device detected: DDR-30 v1.x. Address: 110 ② [5:19-43 PM]: Database updating successful v Rcady                                                                                                    | () [S19-43 PM]: Mang device detected: DP8-10 V1.x. Advess: 110<br>() [S19-43 PM]: Database updating succesful v<br>Recently                                                                                                    | () [5:1   | 9:41 PM]: Missing device detected: AC-MAX-CU. Address: 0      |   |          |
| <ul> <li>(5:19:43 PM): Database updating succesful</li> <li>Ready</li> </ul>                                                                                                    | [5:19:43 PM]: Database updating successful v           Ready                                                                                                    | () [5:1   | 9:43 PM]: Missing device detected: EXP8-IO v1.x. Address: 110 |   |          |
| Ready                                                                                                    | Ready                                                                                                    | [5:1]     | 9:43 PM]: Database updating succesful                         |   |          |
| Ready                                                                                                    | Ready                                                                                                    |           |                                                               |   | Y        |
|                                                                                                    |                                                                                                    |           | Ready                                                         |   |          |

 Then we will go to Hardware Resources we will deploy ticing above the arrow and rightclicking on top of the elevator control unit that was configured but has not detected AC-MAX CU in red and crossed out we will strikethrough in replace and replace with the new driver detected. This same operation will also be done with the expander and any items that need to be replaced in the installation.

|                                                                                                    |          |           |               |                | Navigation Tree View                                                                                                    | × |
|----------------------------------------------------------------------------------------------------|----------|-----------|---------------|----------------|----------------------------------------------------------------------------------------------------|---|
|                                                                                                    |          |           |               |                | Configuration                                                                                                    |   |
|                                                                                                    |          |           |               |                | s • 3                                                                                                    |   |
| Configuration Configuration C | A        |           |               |                | Card Box         Card Box           Image: Card Box         Image: Card Box           Image: Card Box         Image: Card Box           <                                                                                                    | ^ |
| → Main Board                                                                                                    |          |           |               |                | Main Board                                                                                                    |   |
| Access Doors     Access Doints                                                                                                    | Select I | Device    |               | ? ×            | Access Doors                                                                                                    |   |
| Access Zones                                                                                                    | F ID     | Name      | IP Address    | RS485 Address  | Access Points     Access Zapas                                                                                                    |   |
| Adam Zones     Adam Zones     Adam     Adam Zones     Adam Zones     Adam Zo     |          | ac-Max-OU | 192.168.0.213 | 0              | Altern Zones     Autorn Stokes     Autorn Stokes     Autorn Zones     Autorn Stokes     Inputs     P Outputs     P Punction Keys     Inputs     Displays                                                                                                    |   |
| Local Commands                                                                                                    |          |           |               |                | Power Supplies                                                                                                    | ł |
| ► Delete                                                                                                    | - N      |           |               |                | F 💭 [S] AC-MAX-CU                                                                                                    |   |
| → 🛱 [10] ExP8-IO v1.x 🚯 Replace                                                                                                    |          |           |               |                | A <u>66 EVP8 IO v1.x</u> 101 EVP8-IO v1.x     101 EVP8-IO v1.x     101 EVP8-IO v1.x |   |
| Wrtual Controllers     Input St     Input St                                                                                                    | atuses   |           |               |                | - Virtual Controllers                                                                                                    |   |
| Global Countries                                                                                                    | itat     |           | ✓ OK          | Colored Succes | R Fingerprint Readers                                                                                                    | ~ |

• Once replaced we will configure the devices at a low level to change the IP address of the controller well to get it into the desired range well to change any parameters that are required.

| 1: Navigation Tree View                             | * × 💼                   | Page                        |                              |
|-----------------------------------------------------|-------------------------|-----------------------------|------------------------------|
| Configuration                                       |                         |                             |                              |
| s *                                                 |                         |                             |                              |
| Card Box                                            | ^                       |                             |                              |
| [1] Communication Server1     [2] Controller Groups |                         | Confirmation                | ×                            |
| ▲ 🚰 (2) CG1_GROUP_KITS                              |                         |                             |                              |
| A BE Main Read                                      | Open                    |                             |                              |
| Access Doors                                        | M Fit                   | Controller will be switcher | d to Service Mode. Continue? |
| Access Points                                       | A Moun                  |                             |                              |
| Access Zones                                        | Dulue                   |                             |                              |
| Alarm Zones                                         | Delete                  |                             |                              |
| Access Terminal                                     | Committee .             | Yes Yes                     | No                           |
| Inputs                                              | 🚪 Low Level Configurati |                             |                              |

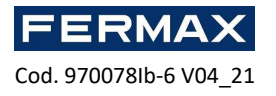

|                 | 2                                                                                                    |
|-----------------|----------------------------------------------------------------------------------------------------|
| 192.168.000.213 |                                                                                                    |
| 192.158.000.001 |                                                                                                    |
| 255.255.255.000 |                                                                                                    |
| 250             |                                                                                                    |
| [0]: No         |                                                                                                    |
| Unknown         |                                                                                                    |
|                 |                                                                                                    |
| [1]: ON         |                                                                                                    |
| [1]: ON         |                                                                                                    |
| [1]: ON         |                                                                                                    |
| [1]: ON         |                                                                                                    |
| (0): Auto       |                                                                                                    |
|                 |                                                                                                    |
| 0x00040001      |                                                                                                    |
| 0x00040001      |                                                                                                    |
| 0x00040001      |                                                                                                    |
| 0x00040001      |                                                                                                    |
| [4]: PIN only   |                                                                                                    |
| [4]: PIN only   |                                                                                                    |
| [4]: PIN only   |                                                                                                    |
| [4]: PIN only   |                                                                                                    |
| 10000           |                                                                                                    |
| 10000           |                                                                                                    |
| 10000           |                                                                                                    |
| 10000           |                                                                                                    |
|                 |                                                                                                    |
|                 |                                                                                                    |
|                 | 192.166.000.213<br>190.100.001<br>283.58.785.00<br>290.<br>200.<br>20. |

- If any AC-MAX CU parameters are changed, you must first click Send to Device to save all changes to the driver.
- Then we will go to the RS-485 Bus tab to configure the expander if necessary. If not directly close.

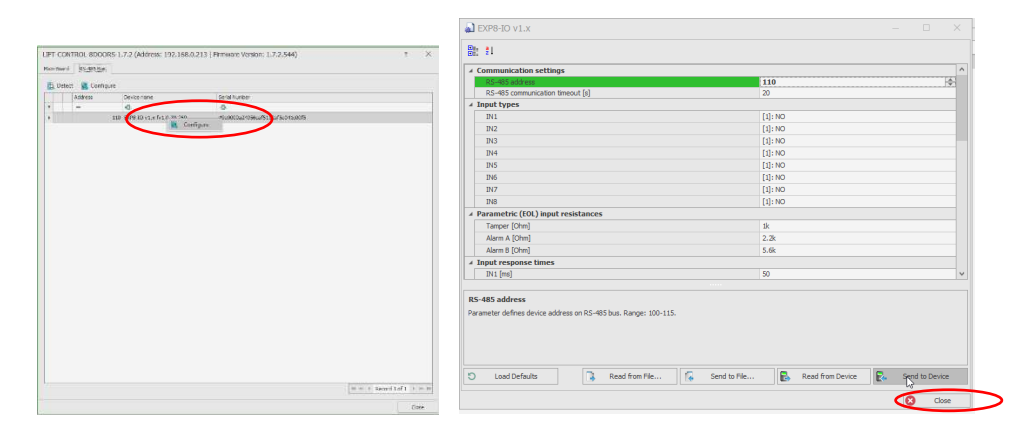

When you close the low-level configuration, you ask us if we want to initialize the detection of the new configuration, we'll say yes.

|                                                                               | Device Discovery ? ×                                                        |
|-------------------------------------------------------------------------------|-----------------------------------------------------------------------------|
|                                                                               | 1 Device discovery completed successfully                                   |
|                                                                               | Controller                                                                  |
|                                                                               | Name: [3]: LIFT-CONTROL-8DOORS-1.7.2                                        |
|                                                                               |                                                                             |
|                                                                               | Address: 192.106.0.213                                                      |
|                                                                               | Options                                                                     |
|                                                                               | Run device discovery                                                        |
|                                                                               | O Read latest device discovery data from controller                         |
|                                                                               | O Read device discovery data from file                                      |
|                                                                               | - Discovery Status                                                          |
|                                                                               | [2:42:37 PM]: License information reading                                   |
|                                                                               |                                                                             |
|                                                                               | [2:42:37 PM]: Device discovery in progress                                  |
|                                                                               | <ul> <li>[2:43: 10 PM]: Device discovery completed successfully.</li> </ul> |
|                                                                               | [2:43: 10 PM]: Device information reading                                   |
|                                                                               | <ul> <li>[2:43: 10 PM]: Device information reading successful</li> </ul>    |
| Confirmation ×                                                                | [2:43: 10 PM]: Device capabilities reading                                  |
|                                                                               | <ul> <li>[2:43:10 PM]: Device capabilities reading succesful</li> </ul>     |
|                                                                               | [2:43: 10 PM]: Database updating                                            |
| Do you want initialize access controller after banware configuration changes? | <ul> <li>[2:43: 16 PM]: Database updating succesful</li> </ul>              |
|                                                                               |                                                                             |
|                                                                               |                                                                             |
|                                                                               | Ready                                                                       |
| Yes No                                                                        | Run 8 Close                                                                 |

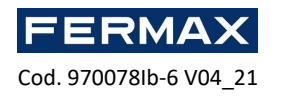

• If it is necessary to change the activation time of the elevator pushbuttons it will be done before synchronizing. Accessing the corresponding door (floor).

|                                      |                                                                                                    |              |           | Edit Access Do      | or                                   |          | ? ×                                   |
|--------------------------------------|----------------------------------------------------------------------------------------------------|--------------|-----------|---------------------|--------------------------------------|----------|---------------------------------------|
|                                      |                                                                                                    |              |           | General             |                                      |          | · · · · · · · · · · · · · · · · · · · |
|                                      |                                                                                                    |              |           | ID:                 | 2                                    |          |                                       |
|                                      |                                                                                                    |              |           | Name                | C1 KTT BLOOR 1                       |          |                                       |
|                                      |                                                                                                    |              |           | Hunc.               | cijalj tosti                         |          |                                       |
|                                      |                                                                                                    |              |           | Group:              | None                                 |          | - 0                                   |
|                                      |                                                                                                    |              |           | LCD Message:        |                                      |          |                                       |
|                                      |                                                                                                    |              |           | Keypad Shortcut:    | No shortcut                          |          | -                                     |
| *Navination Tree View                | Start Pag                                                                                                    |              |           | Description:        |                                      |          |                                       |
|                                      |                                                                                                    |              |           |                     |                                      |          |                                       |
| Configuration                        |                                                                                                    |              |           |                     |                                      |          | ~                                     |
| (2)                                  | Edit Access D                                                                                                    | oor          | ? ×       | D                   |                                      |          |                                       |
| Pil Card Rox                         | - General                                                                                                    |              |           | - Door Mode Option  | 18                                   |          |                                       |
| Authentication Factor Types          | ID:                                                                                                    | 2            |           | Detault Door Mode   | Normal                               |          |                                       |
| Authentication Policies              | No. of Control of Control of Cont |              |           | Door Mode Schedu    | le: None                             |          | × ©                                   |
| TE Calendars                         | Name:                                                                                                    | cijui pioori |           | - Door Options      |                                      |          | ~ ~                                   |
| G schedules                          | Group:                                                                                                    | None         | - 0       | Re-lock:            |                                      | Disabled | -                                     |
| A Retworks                           | LCD Message:                                                                                                    |              |           | Lock Dates (c)      |                                      |          |                                       |
| [1] Communication Server 1           | Keypad Shortout:                                                                                                    | No shortcut  |           | cook rosse [s].     |                                      |          |                                       |
| A 🕅 Controller Groups                | Description                                                                                                    |              |           | Lock Pulse Extende  | d [s]:                               |          | 410                                   |
| A BUT [2] CG1_GROUP_ICTS             | occorpton.                                                                                                    |              |           | Lock Pulse Delay [s | ]:                                   |          | 0 ≑                                   |
| → Main Board                         | Favo                                                                                                    |              |           | Door Open Too Lor   | ıg Time (s):                         |          | 4 *                                   |
| A Coess Doors                        | Door Marke Ontio                                                                                                    | <i>m</i>     |           | Cancel Door Open    | Too Long Alarm when door dosed:      | 2        |                                       |
| (3) C1 KT FLOOR2      Open           | Defe it Door Mode                                                                                                    | Normal       |           | Door Open Too Lor   | a Alarm not only in Normal Door Mode |          |                                       |
| [4] C1_KIT_FLORE                     | Denois Door Proor                                                                                                    |              |           |                     | - A                                  |          |                                       |
| [5] C1_KILELOOR4 CO EDIT             | Door Mode Sched                                                                                                    | de: None     | * ©       | Door Upen 100 Lor   | ig Presiarm Time (s):                |          |                                       |
| [6] C1_KIT_FLOORS      CONT          | - Door Options                                                                                                    |              |           | Disable event [321  | : Door Forced Alarm:                 |          |                                       |
| ► T 181 C1 KTT FLOOR7 Remote Commi   | nd                                                                                                    |              |           |                     |                                      |          |                                       |
| 🕨 🚺 [9] C1_KIT_FLOOR8 🐴 Access Users |                                                                                                    |              |           |                     |                                      |          |                                       |
| 🕨 🖉 Access Points 👘 Access Credenti  | als                                                                                                    |              | OK Cancel |                     |                                      | ОК       | Cancel                                |

• Then synchronize the installation, either by accessing by top panel or by bottom panel.

| Synchronise                                                                                                    |           |                      |                                   |                 |                                            |                               |                           |               |                |
|----------------------------------------------------------------------------------------------------|-----------|----------------------|-----------------------------------|-----------------|--------------------------------------------|-------------------------------|---------------------------|---------------|----------------|
| Tools                                                                                                    | e<br>.d 🔇 | Sync<br>Clic<br>Sync | chronisa<br>k to syr<br>hronisati | nchro<br>on Sta | Status: 4/3<br>nise device<br>tus: 4/30/20 | 0/2021 :<br>*5.<br>)21 1:38:2 | 1:38:28 PM<br>8 PM\succes | l\succes      | 5              |
| Device Synchronisation<br>Click (Start) button to synchronise selected devi<br>Devices<br>Devices<br>Start S Select All D Unselect All | kes.      |                      |                                   |                 |                                            | Reload d                      | ynamic data: 🗵            | Reload object | ?<br>s states: |
| Name                                                                                                    | Device    | 2                    | Address                           | Port            |                                            | Status                        |                           | Pr            | ogress         |
|                                                                                                    |           |                      |                                   |                 |                                            |                               |                           |               |                |
|                                                                                                    |           |                      |                                   |                 |                                            |                               |                           |               |                |
|                                                                                                    |           |                      |                                   |                 |                                            |                               | м                         | « < Record 1  | of 1 >>        |

• When you finish you will have already set up your elevator you will need to add the users and assign them the corresponding floor authorizations.

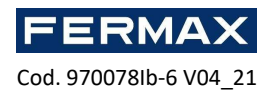

# STEP 4: High users with access to certain Floors.

Open Credentials

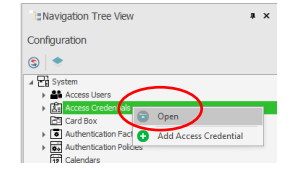

• Add Credential

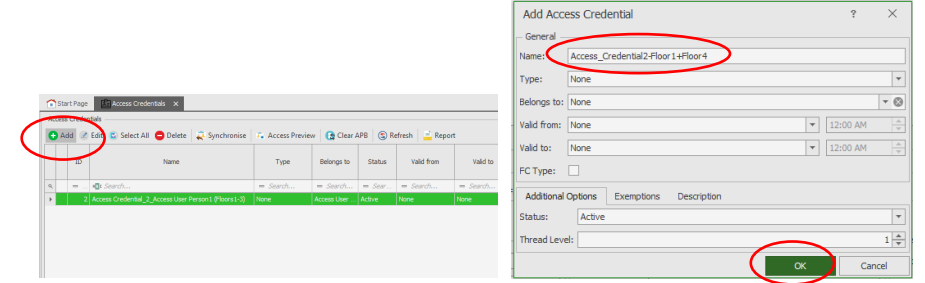

• Assign authorizations to the corresponding Floors 1 and 4.

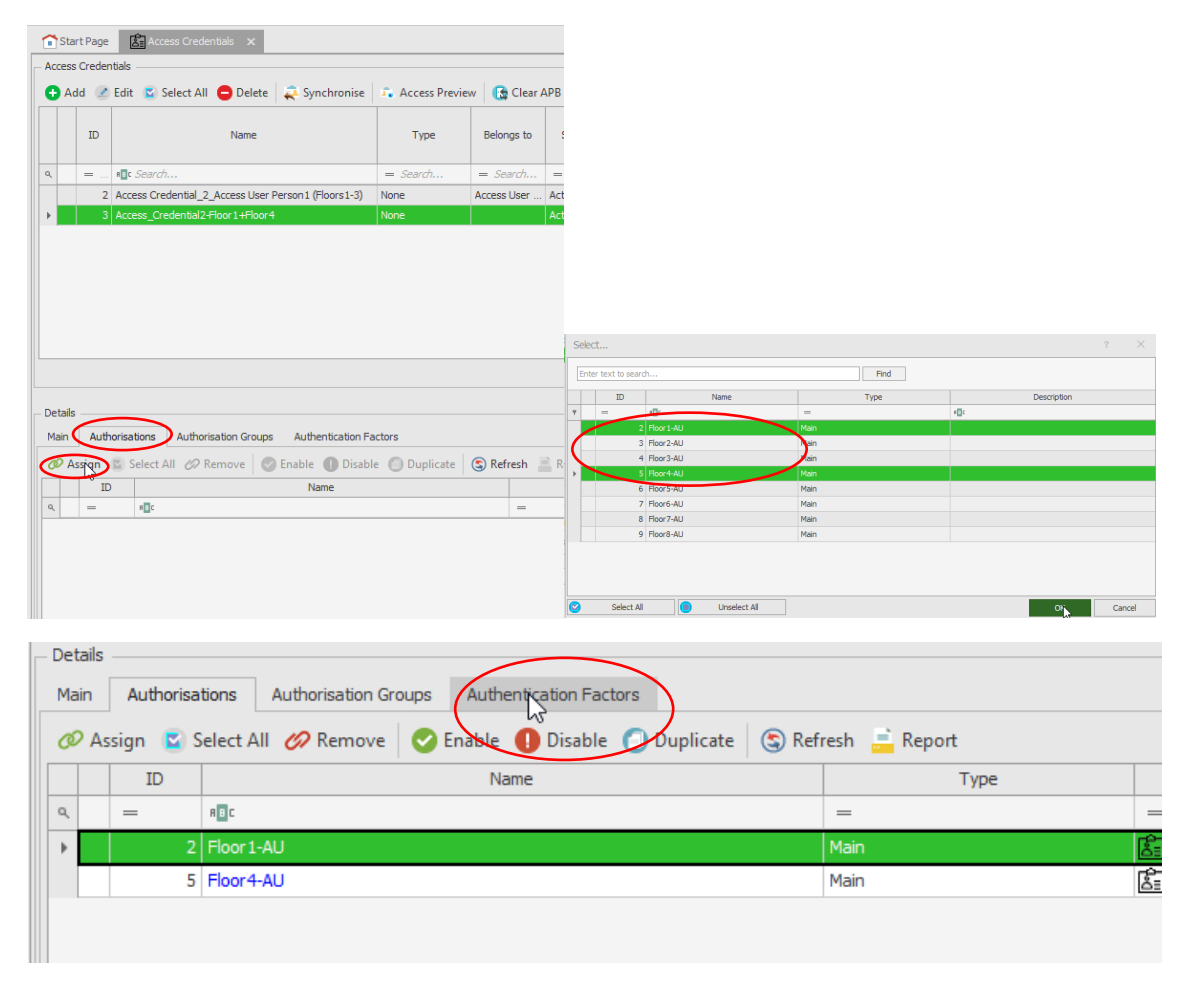

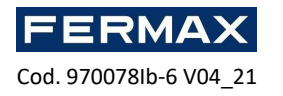

• Then Add Identifier. Example PIN type, but you can also select another type as a card or fingerprint depending on the reader installed in the elevator.

| î  | Start   | Page     | Access Cred       | entials $	imes$   |                   |            |           |         |           |                                        |
|----|---------|----------|-------------------|-------------------|-------------------|------------|-----------|---------|-----------|----------------------------------------|
| Ac | ess C   | redentia | als               |                   |                   |            |           |         |           |                                        |
| C  | Add     | 🗷 Eo     | dit 🛛 Select All  | I 😑 Delete        | 🚑 Synchronise     | 🙃 Access P | review 🔀  | Clear / | APB 🔇 Ref |                                        |
|    |         | ID       |                   | Name              |                   | Туре       | Belo      | ngs to  | Status    |                                        |
| ٩  |         | = R      | Search            |                   |                   | = Search   | = 56      | arch    | = Sear    |                                        |
|    |         | 2 A      |                   | 2_Access User Per | son1 (Floors1-3)  | None       | Access    | User    | Active    |                                        |
| F  |         | 3 A      | ccess_Credential2 | -Floor1+Floor4    |                   | None       |           |         | Active    |                                        |
|    |         |          |                   |                   |                   |            |           |         |           |                                        |
|    |         |          |                   |                   |                   |            |           |         |           | Add Authentication Factor ? ×          |
|    |         |          |                   |                   |                   |            |           |         |           | - General                              |
|    |         |          |                   |                   |                   |            |           |         |           | Name: Authentication Factor 2-PIN 2222 |
|    |         |          |                   |                   |                   |            |           |         |           |                                        |
|    |         |          |                   |                   |                   |            |           |         |           | Status: Active                         |
|    |         |          |                   |                   |                   |            |           |         |           | Type: PIN                              |
| De | tails – |          |                   |                   |                   |            |           |         |           |                                        |
| Ma | in      | Authori  | isations Author   | risation Groups   | Authentication Fa | ctors      |           |         |           | - Factor Value                         |
| e  | Ardo    | D2 E     | dit 🔹 Select Al   | II 🖨 Delete       | 🛃 Add from the    | Card Box   | 🕄 Refresh | 📄 Re    | port      | Value:                                 |
|    |         | ID       |                   |                   | Name              |            |           | Status  |           | Retype Value: ••••                     |
| ٩  |         | = Sea    | rch 📭 Seard       |                   |                   |            | = Searc   | h       |           |                                        |
|    |         |          |                   |                   |                   |            |           |         |           | S Generate                             |
|    |         |          |                   |                   |                   |            |           |         |           |                                        |
|    |         |          |                   |                   |                   |            |           |         |           | – Factor sending                       |
|    |         |          |                   |                   |                   |            |           |         |           | Send mobile text: SMS Gateway: None    |
|    |         |          |                   |                   |                   |            |           |         |           | Send email: SMTP Account: None         |
|    |         |          |                   |                   |                   |            |           |         |           | Cancel                                 |

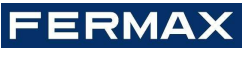

Cod. 970078lb-6 V04\_21

| 😭 Start Page                                                                                                    | Access Credentials 🗙                                                                                                    |                                            |                                          |                                                                                                    |
|----------------------------------------------------------------------------------------------------|----------------------------------------------------------------------------------------------------|--------------------------------------------|------------------------------------------|----------------------------------------------------------------------------------------------------|
| Access Credent                                                                                                    | tials                                                                                                    |                                            |                                          |                                                                                                    |
| 🕂 Add 🕑                                                                                                    | Edit 🖻 Select All 😑 Delete 🛛 🧟 Synchronise                                                                                                    | 🕵 Access Preview                           | / 🚯 Clear A                              |                                                                                                    |
| ID                                                                                                    | Name                                                                                                    | Туре                                       | Belongs to                               |                                                                                                    |
| ۹. =                                                                                                    | search                                                                                                    | = Search                                   | = Search                                 | A                                                                                                    |
| 2                                                                                                    | Access Credential 2 Access User Person 1 (Floors 1-3)                                                                                                    | None                                       | Access User                              |                                                                                                    |
| ► 3                                                                                                    | Access_Credential2-Floor1+Floor4                                                                                                    | None                                       |                                          |                                                                                                    |
| Details<br>Main Auth<br>Gadd<br>I<br>A<br>B<br>C<br>Sadd<br>I<br>C<br>Sadd<br>I<br>C<br>Sadd<br>I<br>Sadd<br>I<br>I<br>Sadd<br>I<br>I<br>Sadd<br>I<br>I<br>Sadd<br>I<br>I<br>I<br>Sadd<br>I<br>I<br>I<br>I<br>I<br>I<br>I<br>I<br>I<br>I<br>I<br>I<br>I<br>I<br>I<br>I<br>I<br>I | orisations Authorisation Groups Authentication Fa<br>Edit Select All Delete Add from the<br>D Name<br>arch 410 Search<br>3 Authentication Factor 2-4/212222 | actors<br>Card Box   🙀 Sen<br>  =<br>  Act | id PIN (email)<br>Status<br>Search<br>ve | Add Authentication Factor ? × General Name: Authentication Factor229 Status: Active  Type: 24 bit proximity card Factor Value Value (DEC): Value (HEX): Program Card Read com Reader OK Cancel             |
| Read frum<br>G Sett do<br>Cod Reader<br>D                                                                                                    | bber<br>se<br>Secsas Termend (*)<br>Tame<br>2) (cl. stt. Jähr, Access provint dh'Albranses)                                                                 | Descriptor                                 | 7 X<br>Refea                             | Add Authentication Factor ? × -General Name: Authentication Factor 229 Status: Active  Type: 24 bit proximity card Factor Value Value (DptC): 12026244 Value (Httl): 0B78184 Program Card Read from Reader |
|                                                                                                    | Number reading: 0878184                                                                                                    |                                            | Cancel                                   | OK Cancel                                                                                                    |

• After the Add Perdon Online Wizard

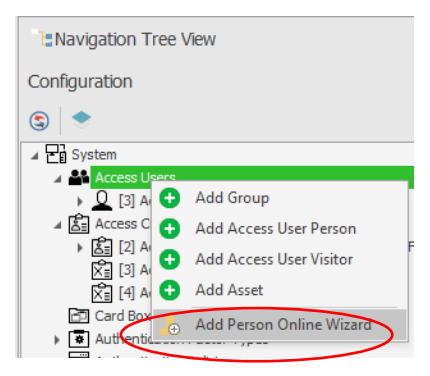

• Modify Next→Name Use→Use existing Credential→Next

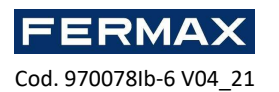

| Add Access User Person Online             |                                                                                          | Add Access User Person Online ?                                                                                        | × |
|-------------------------------------------|------------------------------------------------------------------------------------------|----------------------------------------------------------------------------------------------------|---|
| Person details<br>Enter Access User Perso | on data and dick (blexit) to continue.                                                   | Access Condential type selection<br>Select new Access Condential or existing one to be assigned to Access User Person. |   |
| Steps                                     | General                                                                                  | Steps                                                                                                    |   |
| 🥝 Person details                          | Name: Access User Person2-Floor 1+Floor 4                                                | Oreate new Access Credential                                                                                           |   |
| Access Credential type selection          | No imoge Last Name:                                                                      | Access Credential     Access Credential                                                                                |   |
| 🙆 Access Credential details               | Group: (none) - 🕲                                                                        | Access Credential details                                                                                              |   |
| Authorisation Groups selection            |                                                                                          | Authorisation Groups selection                                                                                         |   |
| Authorisations selection                  | Contact Information Additional Options Remote Management Private Data Protection Descrip | Authorisations selection                                                                                               |   |
| Authentication Factors defining           | Emai: Phone:                                                                             | Authentication Pactors defining                                                                                        |   |
| Access Credentials selection              | Postal Code: City:                                                                       | O Access Credentials selection                                                                                         |   |
| 🕲 Data saving                             | Address:                                                                                 | O Data saving                                                                                                    |   |
| Synchronisation                           |                                                                                          | Synchronisation                                                                                                    |   |
|                                           |                                                                                          |                                                                                                    |   |
|                                           |                                                                                          |                                                                                                    |   |
|                                           |                                                                                          |                                                                                                    |   |
|                                           |                                                                                          |                                                                                                    |   |
|                                           |                                                                                          |                                                                                                    |   |
|                                           |                                                                                          |                                                                                                    |   |
|                                           |                                                                                          |                                                                                                    |   |
|                                           | Next Canoel                                                                              | Back Next Cancel                                                                                                    |   |

• Select the credential that includes the authorizations for the corresponding Floors and their ideifier.--> Next→OK

| Add Access User Person Online                           |                                                                                                    | ? ×             | Add Access User Person Online            |                                                                                                    | ? ×         |
|---------------------------------------------------------|----------------------------------------------------------------------------------------------------|-----------------|------------------------------------------|----------------------------------------------------------------------------------------------------|-------------|
| Access Credentials selectic<br>Select Access Credential | on<br>(i) to be assigned and then click [Next] to continue.                                                |                 | Data saving<br>Select [Next] to save set | tings into database.                                                                                                    |             |
| Steps                                                   | Select All Unselect All                                                                                    | Find Credential | Steps                                    | [17:50:01]: Starting data saving.                                                                                                    |             |
| Person details                                          | Enter text to search Find                                                                                  |                 | Person details                           | [7:50:01]: Creating object: Access User Person (Access User Person2-Floor 1+Floor 4)     [7:50:02]: Assign object: Access Credential (Access Credential2-Floor 1+Floor 4) |             |
| Access Credential type selection                        | ID INSTR                                                                                                   |                 | Arrans Crastantial time subartism        |                                                                                                    |             |
| C Access Credentials selection                          | v         B         -         40x           I         I         3         Access_CredentsJ2+0 or 1+Floor+4 |                 | Access Credentials selection             |                                                                                                    |             |
| 🖉 Data saving                                           |                                                                                                    |                 | 📀 Data saving                            |                                                                                                    |             |
| Introventen                                             |                                                                                                    | Canal           | Syndromesten                             | beta rand accession                                                                                                    | 2<br>2<br>2 |
|                                                         | Back Net                                                                                                   | Cancel          |                                          | Back                                                                                                    | Cancel      |

• Send and Finish.

| C1_KIT_LIFT_CONTR | 192.168.0.213            | Settings synchronisation: succ          | iess.                                                                                                   |
|-------------------|--------------------------|-----------------------------------------|----------------------------------------------------------------------------------------------------|
|                   |                          |                                         |                                                                                                    |
|                   |                          |                                         |                                                                                                    |
|                   |                          |                                         |                                                                                                    |
|                   |                          |                                         |                                                                                                    |
|                   |                          |                                         |                                                                                                    |
|                   |                          |                                         |                                                                                                    |
|                   |                          |                                         |                                                                                                    |
|                   |                          |                                         |                                                                                                    |
|                   |                          |                                         |                                                                                                    |
|                   |                          |                                         |                                                                                                    |
| 1D Name           | alial's Elevent (Elevent | Operation                               |                                                                                                    |
| / J Access_Crede  | 108/241001 24110014      | AUU                                     |                                                                                                    |
|                   |                          |                                         |                                                                                                    |
|                   |                          |                                         |                                                                                                    |
|                   |                          |                                         |                                                                                                    |
|                   |                          |                                         |                                                                                                    |
|                   |                          |                                         |                                                                                                    |
|                   |                          |                                         |                                                                                                    |
|                   |                          |                                         |                                                                                                    |
|                   | ID Name                  | D None 3 Acces_Credential/Floor14floor4 | D         Name         Operation           x         3         Access_Ordential2#Bor1+Hoor4         Add |

• When you finish synchronizing the installation, either by accessing by top panel or by bottom panel.

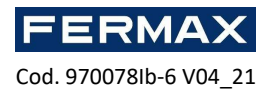

|               | Tools<br>Synchro                | onise                       | Synchronisatio<br>Click to synch              | on Status: 4/30/20<br>pronise devices.      | 21 1:38:28 PM\suc                                  |
|---------------|---------------------------------|-----------------------------|-----------------------------------------------|---------------------------------------------|----------------------------------------------------|
| evice Synchro | nisation                        | d                           | Synchronisation                               | Status: 4/30/2021 1:                        | 38:28 PM\success                                   |
|               | lect All 💮 Unselect All<br>Nene | Device<br>Access Controller | Address Port<br>192,186,0,213 21063 Processed | Reload dynamic dat<br>Status<br>data Succes | n 🐼 Reford objects states: 📝<br>Progress<br>Record |
|               |                                 |                             |                                               |                                             |                                                    |
|               |                                 |                             |                                               |                                             |                                                    |
|               |                                 |                             |                                               |                                             |                                                    |
|               |                                 |                             |                                               |                                             |                                                    |

We check the correct functioning

| Configuration     Configuration     Configu | dministration CCTV Ma<br>nes<br>r<br>Start Page | ps Time or          |                      |                                        |              |               |
|----------------------------------------------------------------------------------------------------|-------------------------------------------------|---------------------|----------------------|----------------------------------------|--------------|---------------|
| Start Page Event Monitor ×                                                                                                    |                                                 |                     |                      |                                        |              |               |
| Event Monitor     Zedit Filter: All Events                                                                                                    | 🔻 🕂 🖉 🕲 Refresh                                 | 😑 Clear 📄 Repor     | t                    | Cursor on Latest Event                 | Layout Confi | iguration 👻 🗸 |
| Enter text to search                                                                                                    |                                                 | Find                |                      |                                        |              |               |
| ♡     ?     □     Time and D ▼     Event                                                                                                    | Controller                                      | Location            | Source               | Access User Person                     | Option       | Communic      |
| م = Search هاد Search                                                                                                    | RBC Search                                      | RBC Search          | Roc Search           | Roc Search                             | Roc Search   | Roc Sear      |
| ▶ 🖓 5/3/2021 6:03 Access Granted                                                                                                    | [1]: C1_KIT_LIFT_CO                             | [2]: C1_KIT_LIFT_AC | [2]: C1_KIT_LIFT_AC  | [4]: Access User Person2-Floor1+Floor4 |              | [1]: Com      |
|                                                                                                    | [1]: C1_KIT_LIFT_CO                             | [2]: C1_KIT_LIFT_AC | [3]: Access_Credenti | [4]: Access User Person2-Floor1+Floor4 |              | [1]: Com      |

ANNEX 1: HOW TO LOAD LICENSE IN ELEVATOR CONTROLLER. AC-MAX CU

If the elevator to be configured has more than 8 floors, ANNEX 2 must also be followed.

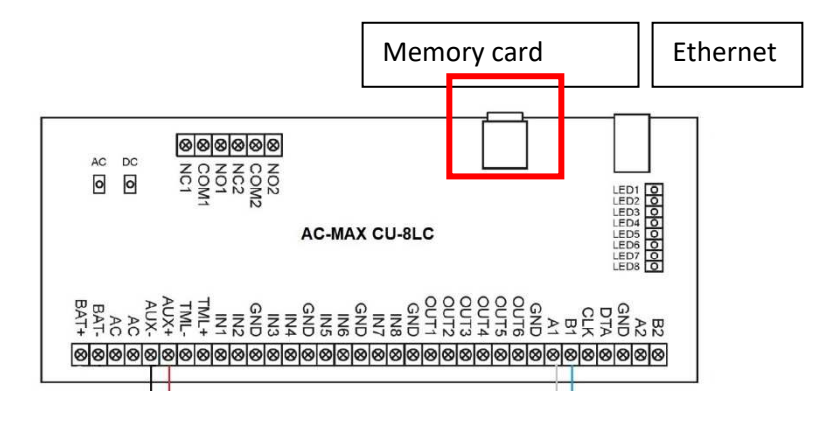

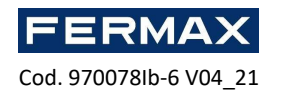

- 1. Verify that the license you received matches the MAC of your driver.
- 2. Remove power from the AC-MAX CU controller.
- 3. Apply a small pressure to the microSD of the control unit until you notice a 'click' where it will release the microSD. **IMPORTANT: It is important not to force it could render your floor useless.**
- 4. Using a USB interface connect the microSD to the computer.
- 5. Open the file and replace the txt license with the received one.

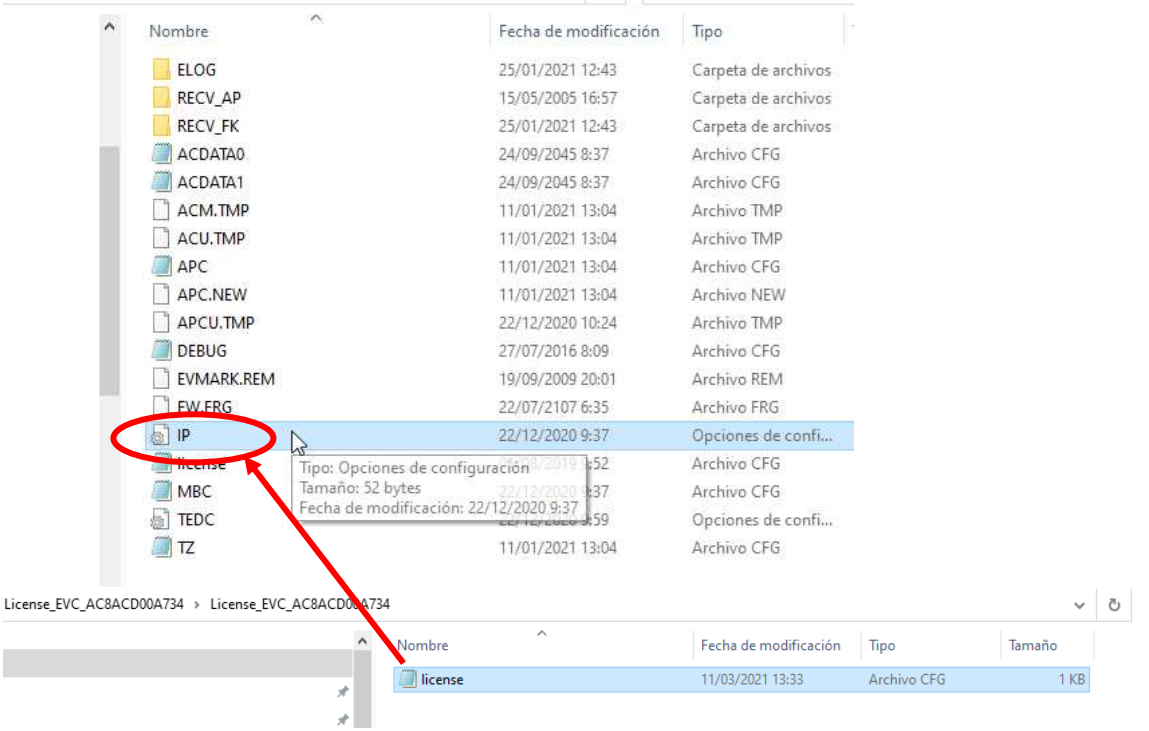

- 6. Re-insert the microSD into the control unit and press a small pressure until you notice a 'click'.
- 7. Power the controller again.
- 8. Configure the IP address of the control unit using AC-MAX ST. See guide-3

#### LOW-LEVEL CONFIGURATION OF EXP8-IO EXPANDERS

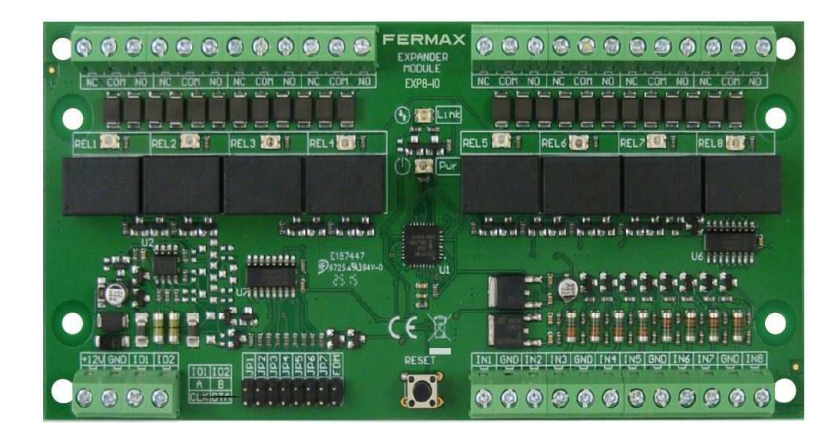

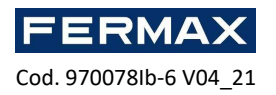

Using the JP1 to 1 JP5 jumpers it is possible to indicate the RS-485 address of the expander to be installed. It is important that all RS-485 devices connected to the IP control unit have different addresses.

Each Jumper has its own value, which are:

JP5 x 100 JP4 x +8 JP3 x +4 JP2 x +2 JP1 x +1

If you want to set a different ID address than the default ID-110, you can place the jumpers in the following positions:

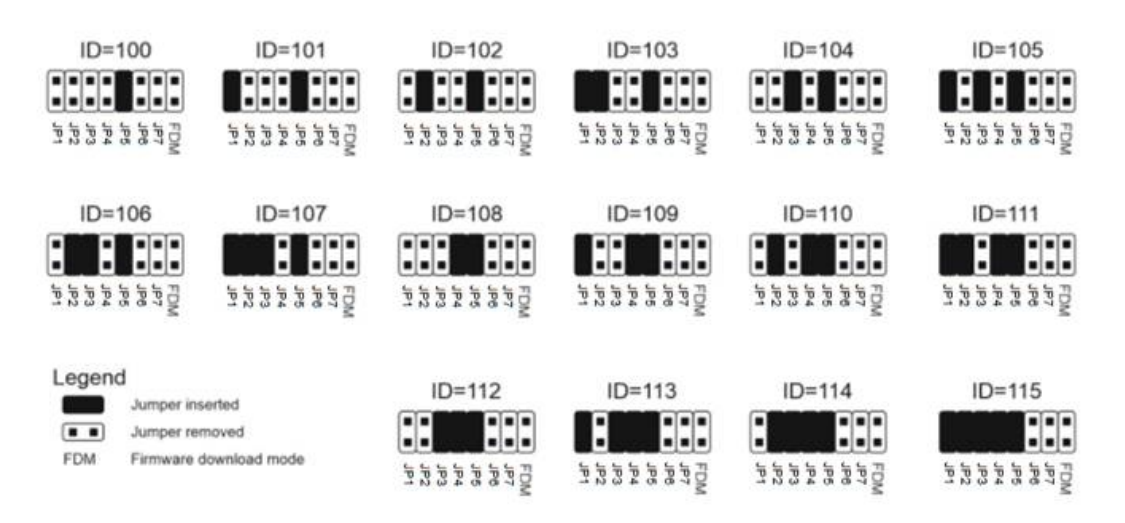

Note: Each time the RS-485 address of the hardware is changed, the device must be rebooted.

Low-level configuration from AC-MAX v2.0 software is possible as long as the JP7 jumper is added to the EXP8-IO expander. If you also need to change the RS-485 ID address from your PC, jumpers will need to be removed from JP1 to JP6, so that the software sends the new address to each expander.

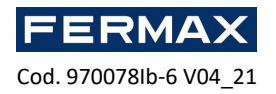

## ANNEX 2: How to add more floors.

Example of Elevator up to 12 floors. The Elevator kit will have a license loaded up to 16 floors. And with wiegand reader connected inside the elevator.

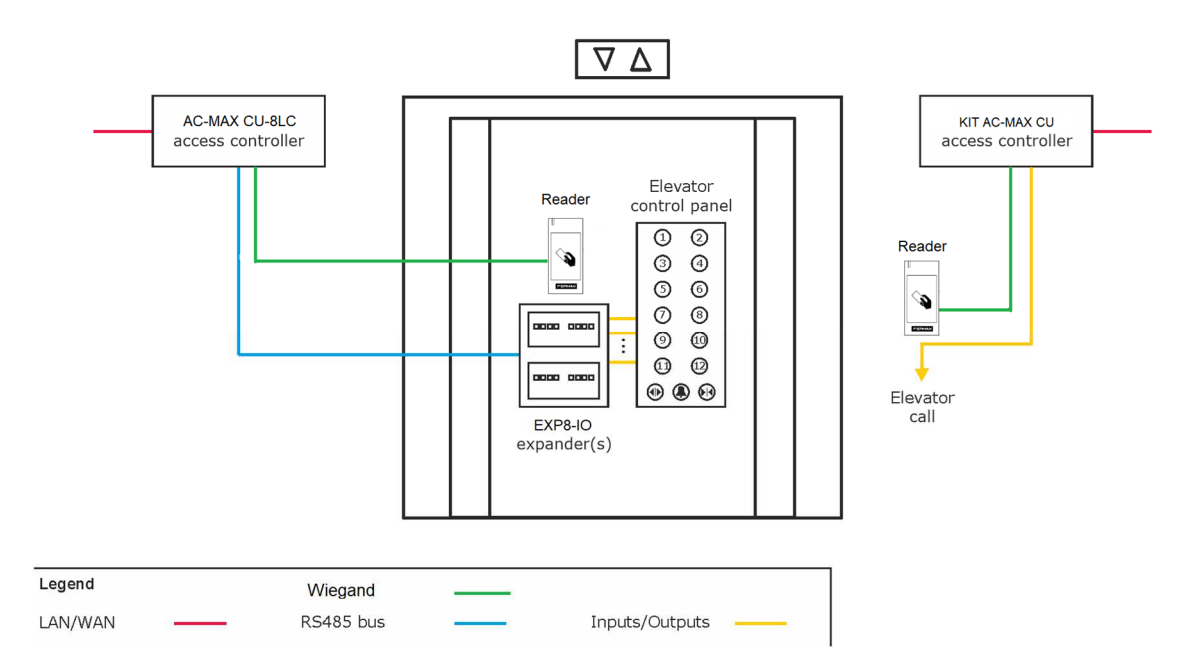

Fig 1 Concept scheme with conventional elevator. Connection of both an elevator kit and a door kit.

Add the doors (missing Floors), adding the corresponding relay output to each floor.

example:

• Add Door and edit name. To create the 9th floor.

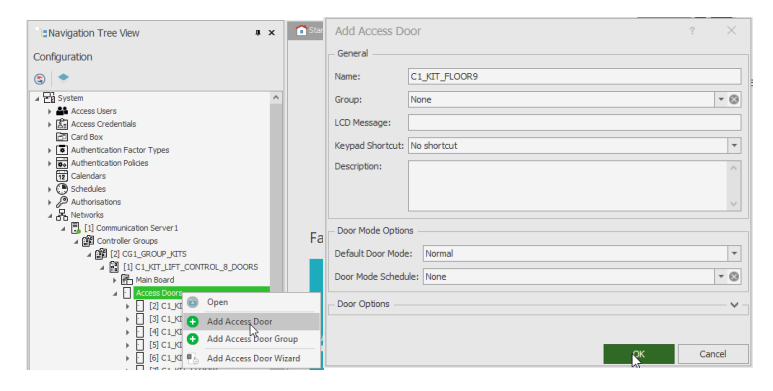

• Open and go to Exits.

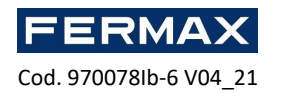

|                 | Spoors     Favo     Favo     Favo     Favo     Start Page     C     C     C     C     Details     Main Inputs Out     C     C | L_KIT_FLOOR9 X<br>T_FLOOR9 X<br>C Refresh<br>IT_FLOOR9<br>e) |
|-----------------|----------------------------------------------------------------------------------------------------|--------------------------------------------------------------|
| G Configuration | Access Credentials LCD Message:                                                                                                    |                                                              |
|                 | Start Page C1_KIT_FLOOR9 × Details Main Inputs Outputs Function Keys Local C Add Edit Select All Delete S f ID Output Q = S = Search                                                                                                    | Commands<br>Refresh Report                                   |
|                 |                                                                                                    |                                                              |

• Add the relay output that we will wire to pushbutton 9 of the elevator.

|                      | I SHISSINI I                     | 1.1.561.54 |      |          |
|----------------------|----------------------------------|------------|------|----------|
| Add Output           |                                  |            | ?    | $\times$ |
| General              |                                  |            |      |          |
| Output:              | None                             |            | - 6  |          |
| Function:            | None                             |            | 1    | 4        |
| - Triggering Options |                                  |            |      |          |
| Priority:            |                                  |            |      | 1 🔺      |
| Triggering Method:   | Set output ON for period of time |            |      | -        |
| Pulse Time:          | 5 🚔 Unit:                        | s          |      | -        |
| - Modulation Option  | s                                |            |      |          |
| - Houdiadon Opdon    | 5                                |            |      |          |
| Type:                | None (steady)                    |            |      | -        |
| Frequency:           | 8 Hz                             |            |      | Ŧ        |
| Pattern:             | 11111111                         |            |      |          |
| Number of Cycles:    | 5                                |            |      | Ŧ        |
|                      |                                  |            |      |          |
|                      |                                  |            |      |          |
|                      |                                  | ОК         | Cano | el       |

The function will be the [031] Door Lock (to set the opening time as the time that the elevator pushbutton will be active.

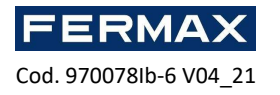

| Output:                                                    | C1_KIT_LIFT_PUSH-BUTTON 9_111_REL1             | 2  |
|------------------------------------------------------------|------------------------------------------------|----|
| Function:                                                  | [031]: Door Lock                               | -  |
| Triggering Options                                         | 3                                              |    |
| Priority:                                                  |                                                | 1  |
| Triggering Method:                                         | Set output ON for unlimited time               | -  |
| Pulse Time:                                                | 5 🔔 Unit: s                                    | 7  |
| Modulation Option                                          | S                                              |    |
| Type:                                                      | None (steady)                                  | -  |
| Frequency:                                                 | 8 Hz                                           | 4  |
| Pattern:                                                   | 11111111                                       |    |
|                                                            | r                                              | 1  |
| Number of Cycles:                                          | None                                           |    |
| Number of Cycles:                                          | None<br>CK Cance                               | 1  |
| Number of Cycles:                                          | None Cance                                     |    |
| Number of Cycles:<br>How<br>↑ Start Page                   | None Cance Where CLUT_FLOOR9 ×                 |    |
| How Start Page Detais                                      | None<br>CK<br>Cance<br>Where<br>CLICT_FLOOR9 X |    |
| How<br>Start Page<br>Details<br>Main Inputs Ou             | None CK Cance Where Lucat FLOCR9 ×             |    |
| How<br>Start Page<br>Detais<br>Main Inputs<br>Add @ Edit § | None                                           |    |
| How How Start Page Add C Edit                              | None CK Cance Where CLUST_FLOOR9 ×             | I  |
| How<br>Start Page C<br>Add Edit<br>D<br>D<br>A = S = S = S | None                                           | in |

• Then add Advanced Authorizations to allow access to that floor.

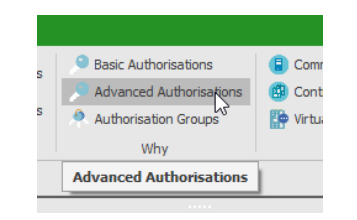

• Duplicate the authorization of FLOORA1.

| Auth | norisations |                                                                                                    |                       |             |                |                                          |         |
|------|-------------|----------------------------------------------------------------------------------------------------|-----------------------|-------------|----------------|------------------------------------------|---------|
| 0    | Add 🔂       | Duplicate                                                                                                    | 🗷 Edit 🛛 Select All 🄇 | Delete 🛷 As | ssign to Acces | s Credentials 🔗 Assign to Persons        | 🔄 Refre |
|      | ID          | Enabled                                                                                                    | Name                  | Туре        | Refers to      | Action                                   | Include |
| ٩    |             |                                                                                                    | search                | = Search    | = Search       | sorth                                    |         |
| ×.   |             | ✓                                                                                                    | Floor 1-AU            | Main        | Function       | [175]: Grant Door Access with Normal Loc |         |
| 10   | 3           | $\checkmark$                                                                                                    | Floor2-AU             | Main        | Function       | [175]: Grant Door Access with Normal Loc |         |
|      | 4           | $\checkmark$                                                                                                    | Floor3-AU             | Main        | Function       | [175]: Grant Door Access with Normal Loc |         |
|      | 5           | $\checkmark$                                                                                                    | Floor4-AU             | Main        | Function       | [175]: Grant Door Access with Normal Loc |         |
|      | 6           | Image: A start and a start a start | Floor 5-AU            | Main        | Function       | [175]: Grant Door Access with Normal Loc |         |
|      | 7           | $\checkmark$                                                                                                    | Floor6-AU             | Main        | Function       | [175]: Grant Door Access with Normal Loc |         |
|      | 8           | $\checkmark$                                                                                                    | Floor 7-AU            | Main        | Function       | [175]: Grant Door Access with Normal Loc |         |
|      | 9           |                                                                                                    | Floor8-AU             | Main        | Function       | [175]: Grant Door Access with Normal Loc |         |

|   | Name         | Enabled | Type | Descriptio   | n |  |
|---|--------------|---------|------|--------------|---|--|
| - | n <b>0</b> : |         | -    | 4 <b>0</b> 4 |   |  |
| 2 | Floor 1-AU   |         | Main |              |   |  |
| 3 | Floor2-AU    | ~       | Main |              |   |  |
| 4 | Floor3-AU    | ~       | Main |              |   |  |
| 5 | Floor4-AU    | ~       | Main |              |   |  |
| 6 | Floor5-AU    |         | Main |              |   |  |
| 7 | Floor6-AU    | ~       | Main |              |   |  |
| 8 | Floor 7-AU   | ~       | Main |              |   |  |
| 9 | Floor8-AU    | ~       | Main |              |   |  |

• Then edit.

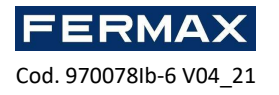

| Authori  | sations |                    |                           |                |          |             |       |            |         |                  |
|----------|---------|--------------------|---------------------------|----------------|----------|-------------|-------|------------|---------|------------------|
| C Ad     | d 🔘     | Duplicate          | 🖉 Edit 😰 Select All 🤤 I   | Delet          | e ØA     | ssign to Ac | cess  | Credent    | tials   | Ø Assign         |
|          | ID      | Enabled            | Name                      |                | Туре     | Refers to   |       |            |         | Action           |
| 9        |         |                    | it Search                 | -              | Search   | - Search    |       | E Sear     |         |                  |
|          | 2       | 1                  | Floor 1-AU                | Mai            | n        | Function    |       | [175]: Gr  | ant D   | oor Access wit   |
|          | 3       | 1                  | Floor2-AU                 | Mai            | n        | Function    |       | [175]: Gr  | antD    | or Access wit    |
|          | 4       |                    | Floor 3-AU                | Mai            | n        | Function    |       | [175]: Gr  | ant Di  | oor Access wit   |
|          | 5       | 1                  | Floor4-AU                 | Mai            | n        | Function    |       | [175]: Gr  | ant Di  | oor Access wit   |
|          | 6       | $\square$          | Floor 5-AU                | Mai            | n        | Function    |       | [175]: Gr  | antD    | oor Access wit   |
|          | 7       | $\swarrow$         | Floor6-AU                 | Mai            | n        | Function    |       | [175]: Gr  | ant Di  | oor Access wit   |
|          | 8       | 2                  | Floor7-AU                 | Mai            | n        | Function    |       | [175]: Gr  | ant D   | oor Access wit   |
|          | 9       | 1                  | Floor8-AU                 | Mai            | n        | Function    |       | [175]: Gr  | ant Dr  | oor Access wit   |
| •        | 10      | 2                  | Floor 1-AU_Copy_2021050   |                |          | Euertico    |       | famile de  | ant D   | oor Access wit   |
|          |         |                    |                           | Me             | nu       |             |       |            |         |                  |
|          |         |                    |                           | Ð              | Add      |             |       |            |         |                  |
|          |         |                    |                           | 0              | Duplicat | te          |       |            |         |                  |
|          |         |                    |                           | d              | Edit     |             |       |            |         |                  |
|          |         |                    |                           |                | Select A | Л           |       |            |         |                  |
|          |         |                    |                           | 0              | Delete   |             |       |            |         |                  |
| Details  |         |                    |                           | 10             | Arrian * | o Access O  | ade   | untiale    | 1       |                  |
| Main     | Negal   | Ive Rules          | Positive Rules Access Cre | Assign to Acce |          | o Access co | sons  |            |         |                  |
|          | -       |                    |                           |                |          | o Persons   |       |            |         |                  |
| 2 20     |         | Delete G           | y kerresh                 | ٢              | Refresh  |             |       |            |         |                  |
| Gener    | a       |                    |                           | 2              | Report   |             |       |            | 1       |                  |
| ID:      |         | 10                 |                           |                |          | 10          | erer  | s w:       | Fur     | iction           |
| Enabled  | £:      | $[ { \swarrow } ]$ |                           |                |          | A           | ction | 12         | [17     | 5]: Grant Doo    |
| Name:    |         | Floor 1-AU         | _Copy_202105040949084     |                |          |             | Adv   | anced Op   | tions   |                  |
| Type:    |         | Main               |                           |                |          | le le       | duc   | les author | risatio | n for all rules: |
| Valid fr | om:     | [Not limite        | d]                        |                |          | lr          | duc   | les author | risatio | n for al Acces   |
| Valid to | :       | [Not limite        | ป                         |                |          | 27          | duc   | les author | risatio | n for all Funct  |
| Descrip  | too-    |                    |                           |                |          |             |       |            |         |                  |

#### • Rename FLOORA9-AU and give ok.

| General       |                                                 |   |          |  |
|---------------|-------------------------------------------------|---|----------|--|
| ID:           | 10                                              |   |          |  |
| Enabled:      |                                                 |   |          |  |
| Name:         | Floor9-AU                                       |   |          |  |
| Type:         | Main                                            |   |          |  |
| Valid from:   | [Not limited]                                   | • | 12:00 AM |  |
| Valid to:     | [Not limited]                                   | * | 12:00 AM |  |
| Description:  |                                                 |   |          |  |
|               |                                                 |   |          |  |
| Details       |                                                 |   |          |  |
| Refers to:    | Function                                        |   |          |  |
| Action:       | [175]: Grant Door Access with Normal Lock Pulse |   |          |  |
| - Advanced Op | tions                                           |   |          |  |

All authorization has the [175] function and a single advanced option is selected

| Edit Advanc      | ed Authorisation                                |         | ×      |
|------------------|-------------------------------------------------|---------|--------|
| General          |                                                 |         |        |
| ID:              | 10                                              |         |        |
| Enabled:         |                                                 |         |        |
| Name:            | Floor9-AU                                       |         |        |
| Type:            | Main                                            |         |        |
| Valid from:      | [Not limited]                                   | 12:00 A | A N    |
| Valid to:        | [Not limited]                                   | 12:00 A | A N    |
| Description:     |                                                 |         | $\sim$ |
|                  |                                                 |         |        |
|                  |                                                 |         | ~      |
| Details          |                                                 |         |        |
| Refers to:       | Function                                        |         |        |
| Action:          | [175]: Grant Door Access with Normal Lock Pulse |         |        |
| Advanced Opti    | ons                                             |         | ~      |
| Includes authori | sation for all rules:                           |         |        |
| Includes authori | sation for all Access Points:                   |         |        |
| Includes authori | sation for all Function Parameters:             |         |        |
|                  |                                                 |         |        |
|                  | ок                                              |         | Cancel |

• Edit the positive rule to select the corresponding FLOOR door.

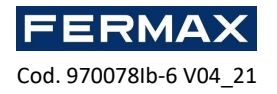

| Who/What                                                                                                    | Ho            | W                           |                       |                     | V                  | Vhere          | When                                     | n Why                     |
|----------------------------------------------------------------------------------------------------|---------------|-----------------------------|-----------------------|---------------------|--------------------|----------------|------------------------------------------|---------------------------|
| Navigation Tree View * ×                                                                                                    | 1             | tart Page                   | Ci.j                  | at_floorg × 🖉 🖉 🗛   | vanced Authorisati | ons ×          |                                          |                           |
| Configuration                                                                                                    | - Aut         | orisations                  |                       |                     |                    |                |                                          |                           |
| Configuration                                                                                                    | 0             | Add 🖸                       | Duplicate             | 🛃 Edit 😴 Select All | Delete 00          | Assian to Acce | ess Credentials 🛷 Assign to Pers         | ions 🕼 Refresh 📑 Re       |
| 8 *                                                                                                    |               | ID                          | Enabled               | Name                | Type               | Refers to      | Action                                   | Includes authorisate      |
| ⊿ 🔓 System ^                                                                                                    | a             | -                           |                       | ifk Search          | = Search.          | = Search.      | . In Search                              |                           |
| Access Users                                                                                                    |               | 2                           |                       | Floor 1-411         | Main               | Exction        | [175]: Grant Door Access with Norm       | ellor 🗌                   |
| Garage Access Credentials                                                                                                    |               |                             |                       | Flow 2 AU           | Main               | Purchase .     | [175]: Grant Date Access with New        | altas 🗌                   |
| Card Box                                                                                                    |               | 3                           |                       | Piloor2-AU          | Main               | Punction       | [175]: Grant Door Access with Norm       | a Loc                     |
| Authentication Factor Types                                                                                                    |               | -4                          | 2                     | Floor3-AU           | Main               | Function       | [175]: Grant Door Access with Norm       | al Loc                    |
| Authentication Policies                                                                                                    |               | 5                           | ~                     | Floor4-AU           | Main               | Function       | [175]: Grant Door Access with Norm       | al Loc                    |
| 표 Calendars                                                                                                    |               | 6                           | 1                     | Floor S-AU          | Main               | Function       | [175]: Grant Door Access with Norm       | al Loc                    |
| Construction     Schedules                                                                                                    |               | 7                           | 1                     | Floor6-AU           | Main               | Function       | [175]: Grant Door Access with Norm       | al Loc                    |
| Authorisations                                                                                                    |               | 8                           | 1                     | Floor 7-AU          | Main               | Function       | [175]: Grant Door Access with Norm       | al Loc                    |
| A 6 Networks                                                                                                    |               | 9                           |                       | Floor8-ALI          | Main               | Function       | [175]: Grant Door Access with Norm       | al Loc                    |
| (1) Communication Server1                                                                                                    |               | 10                          | -4                    | Floor0-011          | Main               | Burchest       | [175]: Grant Door Access with Norm       | all res                   |
| [2] CLUT_ROORI     [3] CLUT_ROORI     [3] CLUT_ROORI     [3] CLUT_ROORI     [3] CLUT_ROORI     [3] CLUT_ROORI     [3] CLUT_ROORI     [3] CLUT_ROORI     [3] CLUT_ROORI     [3] CLUT_ROORI     [3] CLUT_ROORI | - Detz<br>Mai | ils<br>Neg<br>Edit <b>G</b> | ative Riles<br>Delete | Positi Rules Access | Cridentials Ac     | cess Persons   | Assets                                   |                           |
|                                                                                                    | Ge            | neral —                     |                       |                     |                    | De             | rtails                                   |                           |
| Access Zones                                                                                                    | ID:           |                             | 10                    |                     |                    | Ref            | ers to: Function                         |                           |
| Alarm Zones                                                                                                    | Enal          | wed:                        |                       |                     |                    | Acti           | ion: [175]: Grant Door Acces             | is with Normal Lock Pulse |
| Access Terminals     Inputs                                                                                                    | Narr          | e:                          | Floor9-Al             | J                   |                    | Ac             | dvanced Options                          |                           |
|                                                                                                    | Тур           | e:                          | Main                  |                     |                    | Ind            | udes authorisation for all rules:        |                           |
| o Configuration                                                                                                    | Valic         | from:                       | [Not limit            | ed]                 |                    | Ind            | udes authorisation for all Access Points | s: 🗹                      |

Edit the Funcio Parameter to set the corresponding floor.

| *Navigation Tree View * ×                                                                                                    | -                         |                                                   |                                                                     |                                                                   |                                                                                                    |                                                                                                    |                                                                                      |                             |                                                                                                    |                                                                                                    |                                                                  |
|----------------------------------------------------------------------------------------------------|---------------------------|---------------------------------------------------|---------------------------------------------------------------------|-------------------------------------------------------------------|----------------------------------------------------------------------------------------------------|----------------------------------------------------------------------------------------------------|--------------------------------------------------------------------------------------|-----------------------------|----------------------------------------------------------------------------------------------------|----------------------------------------------------------------------------------------------------|------------------------------------------------------------------|
| nofinitation                                                                                                    | - Author                  | isations                                          |                                                                     |                                                                   |                                                                                                    |                                                                                                    |                                                                                      |                             |                                                                                                    |                                                                                                    |                                                                  |
| ongo ocon                                                                                                    | C Ac                      | id 🖸 🕻                                            | Duplicate                                                           | 😢 Edit 🗳 Select All 🛛                                             | 🔁 Delete 🛛 🖉 A                                                                                                    | Assign to Acces                                                                                                    | ss Credentials                                                                       | Ø Assign to Persons         | (S) Refresh                                                                                                    | E Report                                                                                                    |                                                                  |
|                                                                                                    |                           | 10                                                | Enabled                                                             | Name                                                              | Type                                                                                                    | Refers to                                                                                                    |                                                                                      | Action                      | Includes au                                                                                                    | thorisation for                                                                                                    | Indudes                                                          |
| C System ^                                                                                                    | 9                         | 10.                                               |                                                                     | *Dr Search                                                        | = Search                                                                                                    | w Search                                                                                                    | Or Search                                                                            |                             |                                                                                                    |                                                                                                    |                                                                  |
| Access Users                                                                                                    |                           | 2                                                 | 2                                                                   | Floor 1-AU                                                        | Main                                                                                                    | Function                                                                                                    | [175]: Grant D                                                                       | oor Access with Normal Loc. |                                                                                                    |                                                                                                    |                                                                  |
| Kil Access Credentials                                                                                                    |                           | 3                                                 | 2                                                                   | Roor2-AU                                                          | Main                                                                                                    | Function                                                                                                    | [175]: Grant D                                                                       | oor Access with Normal Loc. |                                                                                                    |                                                                                                    |                                                                  |
| Calciblity     Authentication Factor Tuniar                                                                                                    |                           | 4                                                 |                                                                     | Floor3-AU                                                         | Main                                                                                                    | Function                                                                                                    | [175]: Grant D                                                                       | oor Access with Normal Loc. |                                                                                                    |                                                                                                    |                                                                  |
| Authentication Policies                                                                                                    |                           | 5                                                 | 2                                                                   | Floor-4-AU                                                        | Main                                                                                                    | Function                                                                                                    | [175]: Grant D                                                                       | oor Access with Normal Loc. |                                                                                                    |                                                                                                    |                                                                  |
| T Calendars                                                                                                    |                           | 6                                                 |                                                                     | Floor5-AU                                                         | Main                                                                                                    | Function                                                                                                    | [175]: Grant D                                                                       | oor Access with Normal Loc. |                                                                                                    |                                                                                                    |                                                                  |
| Schedules                                                                                                    |                           | 7                                                 | 2                                                                   | Floor6-AU                                                         | Main                                                                                                    | Function                                                                                                    | [175]: Grant D                                                                       | oor Access with Normal Loc. |                                                                                                    |                                                                                                    |                                                                  |
| Authorisations                                                                                                    |                           | 8                                                 |                                                                     | Floor7-AU                                                         | Main                                                                                                    | Function                                                                                                    | [175]: Grant D                                                                       | oor Access with Normal Loc. |                                                                                                    |                                                                                                    |                                                                  |
| A Ch Networks                                                                                                    |                           | 9                                                 | R                                                                   | Floor8-AU                                                         | Main                                                                                                    | Function                                                                                                    | [175]: Grant D                                                                       | oor Access with Normal Loc. |                                                                                                    |                                                                                                    |                                                                  |
| Controller Course                                                                                                    |                           | 50                                                | 2                                                                   | Floor9-MJ                                                         | Main                                                                                                    | Function                                                                                                    | [175]: Grant D                                                                       | our Access with Normal Loc  |                                                                                                    |                                                                                                    |                                                                  |
| A (12) CG1_GROUP_KITS                                                                                                    |                           |                                                   |                                                                     |                                                                   |                                                                                                    |                                                                                                    |                                                                                      |                             |                                                                                                    |                                                                                                    |                                                                  |
|                                                                                                    | - Details<br>Main         | Negat                                             | ive Rules                                                           | Positive Rules Access                                             | Credentials Acc                                                                                                    | cess Persons                                                                                                    | Assets                                                                               |                             |                                                                                                    |                                                                                                    |                                                                  |
|                                                                                                    | - Details<br>Main         | Negat                                             | ive Rules 🛛<br>Edit 😰 Se                                            | Positive Rules Access                                             | Credentials Acc                                                                                                    | cess Persons<br>eport                                                                                               | Assets                                                                               |                             | .0                                                                                                    | 0                                                                                                    |                                                                  |
|                                                                                                    | Details<br>Main           | Negat<br>dd 🕜 E                                   | ive Rules<br>Edit 🗳 Se                                              | Positive Rules Access<br>Hect All O Delete (<br>Type A            | Credentials Acc<br>) Refresh 🛓 R                                                                                                    | cess Persons<br>eport<br>Value                                                                                      | Assets                                                                               | Time Range                  | 10 📓<br>Env                                                                                                    | ebied                                                                                                    |                                                                  |
| Access Bores     Control (C) (C) (C) (C) (C) (C) (C) (C) (C) (C)                                                                                                    | - Details<br>Main<br>C Ac | Negat<br>dd 🕜 E                                   | ive Rules<br>Edit 😰 Se<br>Search                                    | Positive Rules Access<br>Nect All O Delete                        | Credentials Acc<br>) Refresh 📑 R<br>@t Scarch                                                                                                    | cess Persons<br>eport<br>Value                                                                                      | Assets<br>= S                                                                        | Time Range<br>Caroh         | 10 📓                                                                                                    | ebied                                                                                                    | onday                                                            |
| Const Does 17,0000     Const Does     Const Does     Const Does     Const Does     Const Does     Const Does     Const Does     Const Does     Const Does     Const Does     Const Does     Const Does     Const Does     Const Does     Const Does                                                                                                    | - Details<br>Main<br>C Ac | Negat<br>dd 🕜 E<br>_ =<br>17 Oby                  | ive Rules<br>Edit Se<br>Search<br>ect                               | Positive Rules Access<br>Hect All Collete C<br>Type               | Credentials Acc<br>Refresh S Refresh<br>Cr. Scarch<br>[2]: C1_KIT_LEFT                                                                                                    | cess Persons<br>eport<br>Value<br>ACCESS POINT                                                                      | Assets<br>= S<br>(IN EL Alway                                                        | Time Range<br>Corofu        | i D 📓                                                                                                    | ebied                                                                                                    | onday                                                            |
| Access Bores     Cost Junt / Access     Cost Junt / Access      | - Details<br>Main<br>Q.   | Negat<br>d 2 E                                    | ive Rules<br>Edit Search<br>ect<br>ens Point                        | Positive Rules Access<br>Idect All Collecte C<br>Type A           | Credentials Acc<br>) Refresh C R<br>40 c Search<br>[2]: C1_KT_LIFT<br>Al                                                                                                    | cess Persons<br>eport<br>Value<br>ACCESS POINT                                                                      | Assets<br>= S<br>(Tri EL Ahvay<br>Ahvay                                              | Time Range<br>Conch<br>15   | Envi                                                                                                    |                                                                                                    | onday<br>resday                                                  |
|                                                                                                    | - Details<br>Main<br>Q Ac | Negat<br>dd 2 E<br>- =<br>17 Oby<br>Aco<br>18 Fur | ive Rules<br>Edit Search<br>ect<br>ess Point                        | Positive Rules Access<br>elect All O Delete (<br>Type a           | Credentials Acc<br>RefreshR<br>RefreshR<br>Re                                                                                                    | cess Persons<br>eport<br>Value<br>ACCESS POINT<br>0R1                                                               | Assets<br>= S<br>(IN EL. Alway<br>Alway                                              | Time Range<br>borch<br>15   | 5 (a)<br>Env                                                                                                    |                                                                                                    | onday<br>resday                                                  |
| A DI SE CULT MODEL     DI SE CULT MODEL     DI SE CULT     DI SE CULT     DI SE CULT     DI SE CULT     DI SE CULT     DI SE CULT     DI SE CULT     DI SE CULT     DI SE CULT     DI SE CULT     DI SE CULT     DI SE CULT     DI SE CULT     DI SE CULT     DI SE CULT     DI SE CULT     DI SE CULT     | Details<br>Main<br>Q Ac   | Negat<br>d 2 E<br>17 Obj<br>Aco<br>18 Fur         | Ive Rules<br>Edit Search<br>ect<br>ens Point<br>Clon Forem          | Positive Rules Access<br>Access<br>Stect All O Delete (<br>Type A | Oredensials Acc<br>Refresh E R<br>Or Scarch<br>[2]: C1_UT_FLOO<br>Al                                                                                                    | cess Persons<br>eport<br>Value<br>ACCESS POINT<br>PEI<br>PEI                                                        | Assets<br>(In EL. Abray<br>Abray<br>Abray                                            | Time Range<br>Garofu<br>19  | D III                                                                                                    | Med<br>M                                                                                                    | esday<br>Inesday                                                 |
| Configuration     Configuration     Configuration     Configuration     Configuration     Configuration     Configuration                                                                                                    | Details<br>Main<br>Q Ac   | Negat<br>dd e E<br>17 Oby<br>Acco<br>18 Fun       | ive Rules<br>Edit Search<br>ect<br>ets Point<br>Charl Point         | Poetive Rules Access<br>lect All Oblete (<br>Type A               | Credentials Acc<br>Refresh E R<br>(2) CL ST_ILFT<br>Al<br>(2) CL ST_ILOC                                                                                                    | cess Persons<br>eport<br>Value<br>REL<br>Ple<br>Ple<br>Value                                                        | Assets<br>(IN EL. Alway<br>Away<br>Foru                                              | Time Range<br>Karoh<br>19   | in the second second se | Ø<br>■ M<br>✓ Tu<br>✓ Tu                                                                                                    | onday<br>resday<br>Inesday<br>ursday                             |
|                                                                                                    | Details<br>Main<br>C Ac   | Negat<br>dd e E<br>17 Oby<br>Acco<br>18 Fun       | ive Rules<br>Edit 😨 Sa<br>Search<br>ect<br>ess Point<br>Stort Paran | Rosibue Rules Access<br>lect All Delete (<br>Type<br>etc          | Oredenšals Acc<br>Refresh P Refresh<br>Refresh<br>Control Refresh<br>Refresh<br>Refre | cess Persons<br>eport<br>Value<br>ACCESS POINT<br>PIL<br>PIL                                                        | Assets<br>= 5<br>(INEL. Abroy<br>Abroy<br>Enu<br>Filit<br>Select All                 | Time Range<br>Korch<br>9    | D D                                                                                                    | e Handreich Handreich Hand | onday<br>resday<br>Inesday<br>ursday                             |
| Configuration     Configuration     Configuration     Configuration     Configuration     Configuration                                                                                                    | Details<br>Main<br>Ac     | Negat<br>Sd 2 E                                   | ive Rules<br>Edit Search<br>ect<br>est Point<br>Con Point           | Rositive Rules Access                                             | Oredentials Acc<br>Refresh P R<br>Refresh R R<br>R<br>R<br>R<br>R<br>R<br>R<br>R<br>R<br>R<br>R<br>R<br>R<br>R<br>R<br>R<br>R<br>R                                                                                                    | cess Persons<br>eport<br>Value<br>ACCESS POINT<br>SR1<br>He<br>C<br>C<br>C<br>C<br>C<br>C                           | Assets<br>= S<br>(INEL: Ahroy<br>Area<br>Filt<br>Select All<br>Delete<br>Refrech     | Time Range<br>Korch<br>R    | Ene<br>Ene                                                                                                    | Ø<br>■<br>✓<br>✓<br>Th<br>Th                                                                                                    | onday<br>vesday<br>Inesday<br>ursday<br>riday                    |
| Configuration     Configuration     Configu | - Details<br>Main<br>• Ac | Negati<br>dd 2 E<br>17 Oby<br>Acco                | ive Rules<br>Edit Search<br>ect<br>ens Point<br>clori Param         | Positive Rules Access<br>lect All Delete (<br>Type *              | Gredeniski Acco<br>Refresh ≧ R<br>Karesh<br>Mar Search<br>Mar Search<br>Mar Search<br>Mar Search<br>Mar Search                                                                                                    | cess Persons<br>eport<br>Value<br>ACCESS POINT<br>SR1<br>He<br>SR1<br>G<br>G<br>G                                   | Assets<br>(IN EL. Alvey<br>Avey<br>Full<br>Select All<br>Delete<br>Refresh<br>Report | Time Range<br>Conth<br>24   | Ene                                                                                                    | Ø<br>abled<br>■<br>✓<br>✓<br>We<br>We<br>Set                                                                                                    | onday<br>iesday<br>Inesday<br>ursday<br>riday<br>turday          |
|                                                                                                    | Detais<br>Main<br>Q Ac    | Negati<br>dd 2 E<br>17 Oby<br>Acc                 | ive Rules<br>Edit Scarch<br>ect<br>ess Point<br>Con Par on          | Rostive Rules Access<br>liect All O Delete G                      | Oredeniski Acco<br>Refresh ≧ R<br>Karesh<br>Karesh<br>Karesh<br>Karesh<br>Karesh<br>Karesh<br>Karesh<br>Karesh<br>Karesh<br>Karesh<br>Karesh<br>Karesh<br>Karesh                                                                                                    | cess Persons<br>eport<br>value<br>ACCESS POINT<br>PIL<br>PIL<br>S<br>C<br>C<br>C<br>C<br>C<br>C<br>C<br>C<br>C<br>C | Assets<br>(IN EL. Ahray<br>Akray<br>Select All<br>Delete<br>Refresh<br>Report        | The Range<br>parch          | Ena<br>Ena                                                                                                    | Wee                                                                                                    | onday<br>resday<br>inesday<br>ursday<br>riday<br>turday<br>anday |

### Select the Door (floor)

| Edit Rule   |                                          | ? | ×     |
|-------------|------------------------------------------|---|-------|
| – General – |                                          |   |       |
| Enabled:    |                                          |   |       |
| Type:       | Function Parameter                       |   | -     |
| When        |                                          |   |       |
| Time Range: | Always                                   |   | -     |
| Schedule:   |                                          |   | · ··· |
| Where       |                                          |   |       |
| Range:      | Specified                                |   | -     |
| Type:       | Access Door                              |   | -     |
| Value:      | [2]: C1_KIT_FLOOR1                       |   | -     |
|             | [3]: C1_KIT_FLOOR2                       |   | ^     |
|             | [4]: C1_KIT_FLOOR3<br>[5]: C1_KIT_FLOOR4 |   |       |
|             | [6]: C1_KIT_FLOOR5                       |   | i i i |
|             | C1_KIT_FLOOR                             |   | 1     |
| CCESS POINT | [9]: C1_KIT_FLOOR9                       |   | ~     |
|             | ×                                        |   | s     |

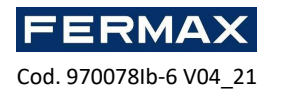

|          |                 |                                                                                                    | Edit Rule                                                                                                    |                                                     |                                                                                                    |                                                                                                    |                                                                                                    | ?                                                                 | $\times$        |                                |               |
|----------|-----------------|----------------------------------------------------------------------------------------------------|----------------------------------------------------------------------------------------------------|-----------------------------------------------------|----------------------------------------------------------------------------------------------------|----------------------------------------------------------------------------------------------------|----------------------------------------------------------------------------------------------------|-------------------------------------------------------------------|-----------------|--------------------------------|---------------|
|          |                 |                                                                                                    | – General –                                                                                                    |                                                     |                                                                                                    |                                                                                                    |                                                                                                    |                                                                   |                 |                                |               |
|          |                 |                                                                                                    | Enabled:                                                                                                    | $\checkmark$                                        |                                                                                                    |                                                                                                    |                                                                                                    |                                                                   | -               |                                |               |
|          |                 |                                                                                                    | Type:                                                                                                    | Function                                            | Parameter                                                                                                  |                                                                                                    |                                                                                                    |                                                                   | -               |                                |               |
|          |                 |                                                                                                    | When                                                                                                    |                                                     |                                                                                                    |                                                                                                    |                                                                                                    |                                                                   |                 |                                |               |
|          |                 |                                                                                                    | Time Range:                                                                                                    | Always                                              |                                                                                                    |                                                                                                    |                                                                                                    |                                                                   | <b>_</b>        |                                |               |
|          |                 |                                                                                                    | a la la                                                                                                    | - mayo                                              |                                                                                                    |                                                                                                    |                                                                                                    |                                                                   |                 |                                |               |
|          |                 |                                                                                                    | Schedule:                                                                                                    |                                                     |                                                                                                    |                                                                                                    |                                                                                                    |                                                                   | ····            |                                |               |
|          |                 |                                                                                                    | Where —                                                                                                    |                                                     |                                                                                                    |                                                                                                    |                                                                                                    |                                                                   |                 |                                |               |
|          |                 |                                                                                                    | Range:                                                                                                    | Specified                                           |                                                                                                    |                                                                                                    |                                                                                                    |                                                                   | -               |                                |               |
|          |                 |                                                                                                    | Type:                                                                                                    | Access D                                            | oor                                                                                                    |                                                                                                    |                                                                                                    |                                                                   | -               |                                |               |
|          |                 |                                                                                                    | Values                                                                                                    | fol: C1 K                                           |                                                                                                    | 0                                                                                                    |                                                                                                    |                                                                   |                 |                                |               |
|          |                 |                                                                                                    | value:                                                                                                    | [9]: C1_6                                           | II_FLOOR                                                                                                   | 9                                                                                                    |                                                                                                    |                                                                   |                 |                                |               |
|          |                 |                                                                                                    |                                                                                                    |                                                     |                                                                                                    |                                                                                                    |                                                                                                    |                                                                   |                 |                                |               |
|          |                 |                                                                                                    |                                                                                                    |                                                     |                                                                                                    |                                                                                                    | oĸ                                                                                                    | Cance                                                             | a  F            |                                |               |
|          |                 |                                                                                                    |                                                                                                    | -                                                   |                                                                                                    |                                                                                                    | - NF -                                                                                                    | 1 11                                                              |                 |                                |               |
| i i i    | art Pa          | ne 🗖 C1                                                                                                    | KTT FLOOR9 X                                                                                                    | 9 Advanc                                            | ed Authorisatio                                                                                            | ns X                                                                                                    |                                                                                                    |                                                                   |                 |                                |               |
|          | nrisatio        | 50 LL 0.                                                                                                    |                                                                                                    | o                                                   |                                                                                                    |                                                                                                    |                                                                                                    |                                                                   |                 |                                | _             |
|          | dd (            | O Dunlicata                                                                                                    | Calit 💌 Cal                                                                                                    |                                                     |                                                                                                    | rrian to Accer                                                                                                    | r Cradentials                                                                                                    |                                                                   | frach Rar       | oort                           |               |
|          |                 | Enabler                                                                                                    | i Nar                                                                                                    | ne                                                  | Type                                                                                                    | Refers to                                                                                                    | Action                                                                                                    | Indi                                                              | itesn kep       | n for Include                  | an            |
|          |                 |                                                                                                    | n C Search                                                                                                    | lic                                                 | = Search                                                                                                   | = Search                                                                                                    | Action                                                                                                    | 1100                                                              | ues autionsauor | rior include                   | s au          |
|          |                 | 2 🗸                                                                                                    | Floor 1-AU                                                                                                    |                                                     | Main                                                                                                    | Function                                                                                                    | [175]: Grant Door Access with Norm                                                                                                    | al Loc                                                            |                 |                                |               |
|          |                 | 3 🗹                                                                                                    | Floor2-AU                                                                                                    |                                                     | Main                                                                                                    | Function                                                                                                    | [175]: Grant Door Access with Norm                                                                                                    | al Loc                                                            |                 |                                |               |
|          |                 | 4 2                                                                                                    | Floor3-AU                                                                                                    |                                                     | Main                                                                                                    | Function                                                                                                    | [175]: Grant Door Access with Norm                                                                                                    | al Loc                                                            |                 |                                |               |
|          |                 | 3 (Y )                                                                                                    |                                                                                                    |                                                     | 2275                                                                                                    | Function                                                                                                    | [175] C 10 1 11 11                                                                                                    | alles                                                             |                 |                                |               |
|          |                 | 5 🗹                                                                                                    | Floor4-AU                                                                                                    |                                                     | Main                                                                                                    |                                                                                                    | [175]: Grant Door Access with Norm                                                                                                    | al LOC                                                            |                 |                                |               |
|          |                 | 5 🗹                                                                                                    | Floor4-AU<br>Floor5-AU                                                                                                    |                                                     | Main                                                                                                    | Function                                                                                                    | [175]: Grant Door Access with Norm<br>[175]: Grant Door Access with Norm                                                                                                    | al Loc                                                            |                 |                                |               |
|          |                 | 5 🗹<br>6 🗹<br>7 🗸                                                                                                    | Floor4-AU<br>Floor5-AU<br>Floor6-AU                                                                                                    |                                                     | Main<br>Main<br>Main                                                                                       | Function<br>Function                                                                                                    | [175]: Grant Door Access with Norm<br>[175]: Grant Door Access with Norm<br>[175]: Grant Door Access with Norm                                                                                                    | al Loc<br>al Loc                                                  |                 |                                |               |
|          |                 | 5 S S 6 7 S 8 S                                                                                                    | Floor4-AU<br>Floor5-AU<br>Floor6-AU<br>Floor7-AU                                                                                                    |                                                     | Main<br>Main<br>Main<br>Main                                                                               | Function<br>Function<br>Function                                                                                                    | [175]: Grant Door Access with Norm<br>[175]: Grant Door Access with Norm<br>[175]: Grant Door Access with Norm<br>[175]: Grant Door Access with Norm                                                                                                    | al Loc<br>al Loc<br>al Loc<br>al Loc                              |                 |                                |               |
|          |                 | 5 S S 6 S S 7 S 8 S S 10 S 10 S 10 S 10 S 10 S 10 S 1                                                                                                    | Floor4-AU<br>Floor5-AU<br>Floor6-AU<br>Floor7-AU<br>Floor8-AU<br>Floor8-AU                                                                                                    | >                                                   | Main<br>Main<br>Main<br>Main<br>Main                                                                       | Function<br>Function<br>Function<br>Function                                                                                                    | [175]: Grant Door Access with Norm<br>[175]: Grant Door Access with Norm<br>[175]: Grant Door Access with Norm<br>[175]: Grant Door Access with Norm<br>[175]: Grant Door Access with Norm                                                                                                    | al Loc<br>al Loc<br>al Loc<br>al Loc<br>al Loc                    |                 |                                |               |
|          |                 | 5 2<br>6 2<br>7 2<br>8 2<br>9 2<br>10                                                                                                    | Floor4-AU<br>Floor5-AU<br>Floor6-AU<br>Floor7-AU<br>Floor3-AU<br>Floor9-AU                                                                                                    |                                                     | Main<br>Main<br>Main<br>Main<br>Main                                                                       | Function<br>Function<br>Function<br>Function<br>Function                                                                                                    | [175]: Grant Door Access with Norm<br>[175]: Grant Door Access with Norm<br>[175]: Grant Door Access with Norm<br>[175]: Grant Door Access with Norm<br>[175]: Grant Door Access with Norm<br>[175]: Grant Door Access with Norm                                                                                                    | al Loc<br>al Loc<br>al Loc<br>al Loc<br>al Loc                    |                 |                                |               |
|          | ls              |                                                                                                    | Floor4-AU<br>Floor5-AU<br>Floor6-AU<br>Floor7-AU<br>Floor9-AU<br>Floor9-AU                                                                                                    |                                                     | Main<br>Main<br>Main<br>Main<br>Main                                                                       | Function<br>Function<br>Function<br>Function                                                                                                    | [175]: Grant Door Access with Norm<br>[175]: Grant Door Access with Norm<br>[175]: Grant Door Access with Norm<br>[175]: Grant Door Access with Norm<br>[175]: Grant Door Access with Norm                                                                                                    | al Loc                                                            |                 |                                |               |
| <b>(</b> | lsN             | egative Rules                                                                                                    | Floor4-AU<br>Floor5-AU<br>Floor6-AU<br>Floor7-AU<br>Floor9-AU<br>Floor9-AU                                                                                                    |                                                     | Main<br>Main<br>Main<br>Main<br>Main<br>Main<br>Main                                                       | Punction<br>Function<br>Function<br>Function<br>Function<br>ess Persons                                                                                                    | [175]: Grant Door Access with New<br>[175]: Grant Door Access with New<br>[175]: Grant Door Access with New<br>[175]: Grant Door Access with New<br>[175]: Grant Door Access with New<br>[175]: Grant Door Access with New                                                                                                    | al Loc<br>al Loc<br>al Loc<br>al Loc<br>al Loc<br>al Loc          |                 |                                | 24.5          |
| iil n    | lsNAdd          | egative Rules                                                                                                    | Floor4-AU<br>Floor5-AU<br>Floor6-AU<br>Floor7-AU<br>Floor9-AU<br>Floor9-AU<br>Floor9-AU<br>Floor9-AU                                                                                                    | Access Crec                                         | Man<br>Main<br>Main<br>Main<br>Main<br>Main<br>Main<br>Main<br>M                                           | Function Function Function Function Euroction Euroction                                                                                                    | Life Carl Coor Access with New     Life Carl Coor Access with New     Life Carl Door Access with New     Life Carl Door Access with New     Life Carl Door Access with New     Life Carl Door Access with New     Life Carl Door Access with New     Life Carl Door Access with New     Life Carl Door Access with New                                                                                                    | al LOC<br>al LOC<br>al LOC<br>al LOC<br>al LOC<br>al LOC          |                 |                                | 0             |
|          | lsNAdd          | egative Rules                                                                                                    | Floor4-AU<br>Floor5-AU<br>Floor5-AU<br>Floor7-AU<br>Floor7-AU<br>Floor9-AU<br>Floor9-AU<br>Floor9-AU<br>Select All O De<br>Type                                                                                                    | Access Gree                                         | Main<br>Main<br>Main<br>Main<br>Main<br>Main<br>Main<br>Main                                               | Function Function Function Function Function ess Persons port Value                                                                                                    | Assets Time Range Assets Time Range Time Range Time Time Time Time Time Time Time Time                                                                                                    | al Loc<br>al Loc<br>al Loc<br>al Loc<br>al Loc<br>al Loc          |                 |                                | 0             |
|          | lsNAdd          | egative Rules                                                                                                    | Floor4-AU<br>Floor5-AU<br>Floor5-AU<br>Floor5-AU<br>Floor5-AU<br>Floor5-AU<br>Floor5-AU<br>Floor5-AU<br>Floor5-AU<br>Floor5-AU<br>Floor5-AU<br>Floor5-AU                                                                                                    | Access Greco                                        | Man<br>Main<br>Main<br>Main<br>Main<br>Main<br>Main<br>Main<br>M                                           | Function Function Function Function Euroction Euroction                                                                                                    | [1/5]: Grant Door Access with New       [1/5]: Grant Door Access with New       [1/5]: Grant Door Access with New       [1/5]: Grant Door Access with New       [1/5]: Grant Door Access with New       [1/5]: Grant Door Access with New       [1/5]: Grant Door Access with New       [1/5]: Grant Door Access with New       [1/5]: Grant Door Access with New       [1/5]: Grant Door Access with New       [1/5]: Grant Door Access with New       [1/5]: Grant Door Access with New       [1/5]: Grant Door Access with New       [1/5]: Grant Door Access with New                                                                                                    | a LOC<br>al LOC<br>al LOC<br>al LOC<br>al LOC<br>al LOC           | C Enabled       | Honday                         |               |
|          | ls NA           | egative Rules egative Rules Edit S Edit S Edit Cobject                                                                                                    | Floor-1-AU<br>Floor 5-AU<br>Floor 5-AU<br>Floor 5-AU<br>Floor 5-AU<br>Floor 5-AU<br>Floor 9-AU<br>Floor 9-AU<br>Floor 9-AU<br>Floor 9-AU                                                                                                    | Access Cree<br>lete ③ Re                            | Main<br>Main<br>Main<br>Main<br>Main<br>Main<br>Main<br>Main                                               | Function<br>Function<br>Fun | [1/5]: Grant Door Access with New<br>[1/5]: Grant Door Access with New<br>[1/5]: Grant Door Acces | a toc<br>al toc<br>al toc<br>al toc<br>al toc<br>al toc           | Enabled         | Honday                         | 2453          |
|          | lsNd            | egative Rules<br>Edit C<br>Second<br>Edit C<br>Second<br>Cobject<br>Access Point                                                                                                    | Floor+AU<br>Floor5-AU<br>Floor5-AU<br>Floor5-AU<br>Floor5-AU<br>Floor5-AU<br>Floor5-AU<br>Floor5-AU<br>Floor5-AU                                                                                                    | Access Crec<br>lete © Re<br>4[]<br>[2]              | Man<br>Main<br>Main<br>Main<br>Main<br>Man<br>Man<br>Sentials Acco<br>Fresh 2 Re<br>Search<br>C 1 gtT 2007 | Function Function Function Function Function ess Persons eport Value ACCESS POINT                                                                                                    | Institute of a construction of a construction of a constructi                                                                                                    | a Loc<br>al Loc<br>al Loc<br>al Loc<br>al Loc<br>al Loc<br>al Loc | Enabled         | Honday<br>Tuesday              | 2 <b>A5</b> 3 |
|          | ls NA<br>Add    | egative Rules egative Rules eg | Floor+AU<br>Floor5-AU<br>Floor5-AU<br>Floor5-AU<br>Floor5-AU<br>Floor5-AU<br>Floor5-AU<br>Floor5-AU<br>Floor5-AU<br>Floor5-AU<br>Floor5-AU                                                                                                    | Access Gree<br>liete © Re<br>41<br>[2]<br>Ni<br>[2] | Main<br>Main<br>Main<br>Main<br>Main<br>Main<br>Main<br>Main                                               | Function<br>Function<br>Functi                                                                                                    | [175]: Grant Door Access with New<br>[175]: Grant Door Access with New<br>[175]: Grant Door Acces | a Loc<br>al Loc<br>al Loc<br>al Loc<br>al Loc<br>al Loc<br>al Loc | Finabled        | Monday<br>Tuesday<br>Wednesday | 24.5          |
|          | ls<br>Nr<br>Add | egative Rules                                                                                                    | Floor4-AU<br>Floor5-AU<br>Floor5 | Access Crec                                         | Main<br>Main<br>Main<br>Main<br>Main<br>Main<br>Main<br>Main                                               | Function Function Function Function Function Function Function Function Access Persons Access POINT Access POINT ACCES ACCES ACCE                                                                                                    | Assets           Image: Search Door Access with New [175]: Grant Door Access with New [175]: Grant Door [175]: Grant Door [175]: Grant Door [175]: Grant Door [175]: Grant Door [175]: Grant Door [175]: Grant Door [175]: Grant Door [175]: Grant Door [175]: Grant Door [175]: Grant Door [175]: Grant Door [175]: Grant Door [175]: Grant                                                                                                    | al Loc<br>al Loc<br>al Loc<br>al Loc<br>al Loc<br>al Loc          | Crabled         | Monday<br>Tuesday<br>Wednesday | 24.53         |

- Then add the remaining Floors and perform the same process with each of them.
- When you finish synchronizing the installation with the elevator driver.

| 200                                 | 1                                  |                       |                                                                                                    |                                |                                       |
|-------------------------------------|------------------------------------|-----------------------|----------------------------------------------------------------------------------------------------|--------------------------------|---------------------------------------|
|                                     |                                    |                       |                                                                                                    |                                |                                       |
|                                     |                                    |                       |                                                                                                    |                                |                                       |
| Synchronise                         | e                                  |                       |                                                                                                    |                                |                                       |
|                                     |                                    |                       |                                                                                                    |                                |                                       |
| Tools                               | S                                  | ynchronisatio         | on Status: 4/3                                                                                                    | 80/2021 1:38                   | 28 PM\succe                           |
| Synchror                            | nise 🤤                             | Click to synch        | ronise device                                                                                                    | 25.                            |                                       |
|                                     | d 🗸 s                              | ynchronisation :      | Status: 4/30/20                                                                                                    | 021 1:38:28 PM                 | 1\success                             |
| vice Synchronisation                |                                    |                       |                                                                                                    |                                |                                       |
| kir (Start) butten to synchronise v | selected devices.                  |                       |                                                                                                    |                                |                                       |
| Start 🕥 Select All 😑 Uni            | taelect All                        |                       |                                                                                                    | Reload dynamic o               | lata: 😥 Reload objects                |
| Name                                | Deutre                             | Address 1             | Dat 1                                                                                                    | CONTRACTOR NO.                 | - Disc                                |
| Nana                                | Device                             | Address 1             | Data                                                                                                    | Clarker.                       |                                       |
| Name                                | Deutre                             | Address 1             | Dat 1                                                                                                    | CONTRACTOR NO.                 | - Disc                                |
| Select All 💿 Uni                    | aelect All                         | African 1             | Dw?                                                                                                    | Reload dynamic o               | lata: 🗹 Reload obje                   |
| Name                                | Device                             | Armen 1               | Ew?                                                                                                    | <ul> <li>TOTALN and</li> </ul> | Drin.                                 |
| Name                                | Theware                            | Arithman 1            | Dw7                                                                                                    | C START OF                     | - Disc                                |
|                                     |                                    |                       |                                                                                                    |                                |                                       |
|                                     |                                    |                       |                                                                                                    |                                |                                       |
|                                     | and come                           |                       | 122                                                                                                    | 0.00.000                       |                                       |
| and the second state of the         |                                    |                       | No. Annual date St                                                                                                    |                                |                                       |
| CLUCTURT CONTROL                    | OL_8_DOORS Access Controller       | 192 118 0 213 21      | 1063 Processing dates Su                                                                                                    | 0045                           | F.                                    |
| CLUCT LET CONTRO                    | OL, 8, DOORS Access Controller     | 82,880,213 21         | 1063 Processing date: Su                                                                                                    | cost -                         | f.e                                   |
| CLUT LIT CONNE                      | OL_8_DOCRS Access Controller       | 192.118.0.213 21      | (063) Processing datas Su                                                                                                    | coest                          | F2                                    |
| R CLIEFLET JONING                   | OL, 3, DCORS Access Controller     | 182, H8 6, 213 21     | 2003 Processing datas Su                                                                                                    | coest                          | 50                                    |
| CL JET LET (CONTRO                  | CL_8_DODRS Access Controller       | 292,188,0,213 21      | 1963 Processing data Su                                                                                                    | 0000                           | Te Te                                 |
| Ri cumum como                       | OL 3 (DODRS) Access Controller     | 192, 888,0, 213 - 21  | 263 Processing data: Su                                                                                                    | COERS                          | 1                                     |
| R is used and commo                 | OL 3 (DCCHS Access Corbolier       | 192, 8886, 213 - 21   | 1963 Processing date: Su                                                                                                    | onein                          | i i i i i i i i i i i i i i i i i i i |
| R cluer lan conno                   | OL (), ()CCHS (Scale Contriler     | 192, 188, 6, 213 - 21 | 063 Processing data: Su                                                                                                    |                                |                                       |
| R cluer lan conno                   | OL () DOCHS (SCREEGORMEN           | 192, 888, 0, 213 23   | 063 (Receiping date: Sa                                                                                                    |                                |                                       |
| CLUCIES LIN CONNE                   | ou jocces <mark>zensconne</mark> r | 122.H60.213 21        | 06.3 (Moressing date: Su                                                                                                    |                                |                                       |
| R cijer izvijcovno                  | o, j poces   Acess Colonier        | 192.160.0.213 21      | 00.1 (Processing date: Su                                                                                                    |                                | a a a a a a a a a a a a a a a a a a a |
| R CLOUL PLOWING                     | au Locus <mark>Jacos donner</mark> | 122.860.213 21        | 00.3 (Processing door, Su                                                                                                    |                                |                                       |
| R cuertumonno                       | a, jacus <mark>laces danver</mark> | 192300.0.213          | (A) Processing datas ta                                                                                                    |                                | <b>1</b> 2                            |
| R CLOSER CONTROL                    | OL JOOKS Constants                 | 192,160,6,213         | (k) Processing date: Su                                                                                                    |                                |                                       |
| R cuertumonno                       | ou ) cours donner                  | 122,000,223 (2        | 001   Processing dates Su                                                                                                    |                                |                                       |
| R currunno                          | OL JOOKS Constants                 | 192 (B66,22) (2)      | OC) Projenny deter Su                                                                                                    |                                | 62                                    |
| R Count Jan Conno                   | oc. () soores (soores coranier)    | 192 (H66,273 ) 2      | oci) Pricesorg dela: Su                                                                                                    | ces                            | 2                                     |
| (f) (clashabracomo                  | olu j. Josep (acers Constant       | 62 860,273 (2         | OCI (Processerg datas Su                                                                                                    |                                | 6                                     |
| Curtum.com                          | a, j. seven                        | 192 106.0,273 (2      | oka) Privizenang datar. Su                                                                                                    | ces                            | 2                                     |
| Classifierdcome                     | ou soon faan oorve                 | 63 860.223 (2         | Oci ( Processerg detas 36                                                                                                    | des                            | 2                                     |
| 2 i sun juri sono                   | al Josef (antiderver)              | 13 H60.213 (2         | Oci (Progening dina, Su                                                                                                    | den                            |                                       |
| 2 ELECTOR SOURCE                    | a. Jacob Janni dervier             | 12 H60223 (2          | 061 (Hwaasarg dinas 36                                                                                                    | des                            |                                       |
| 2 I classifierdowno                 | OL Dessen                          | 13 H60.233 (2         | OCI (Progening direa, 30                                                                                                    | den                            |                                       |
| 2 CLUTURESSING                      | a. Joose Janni derver              | 12 H60.223 (2         | 063 (Amagang dina 36                                                                                                    |                                |                                       |
|                                     |                                    | 12 H6 22 12           | 063 (Progening datas 34                                                                                                    |                                | 14<br>                                |
|                                     |                                    | 123 10 20 20 12       | 003 (magurg data 34                                                                                                    | 22                             | n m + Record I o                      |
|                                     |                                    | 994 886 930 - 13      | en angelen af angelen af |                                | N H + Reard I                         |
| CE EL LA LA LA COMPA                |                                    |                       | en angelen i                                                                                                    |                                | K H + Record L                        |